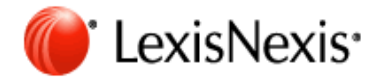

# Lexis Advance®

Intuitive design Exceptional content Integrated analytic tools Anywhere access

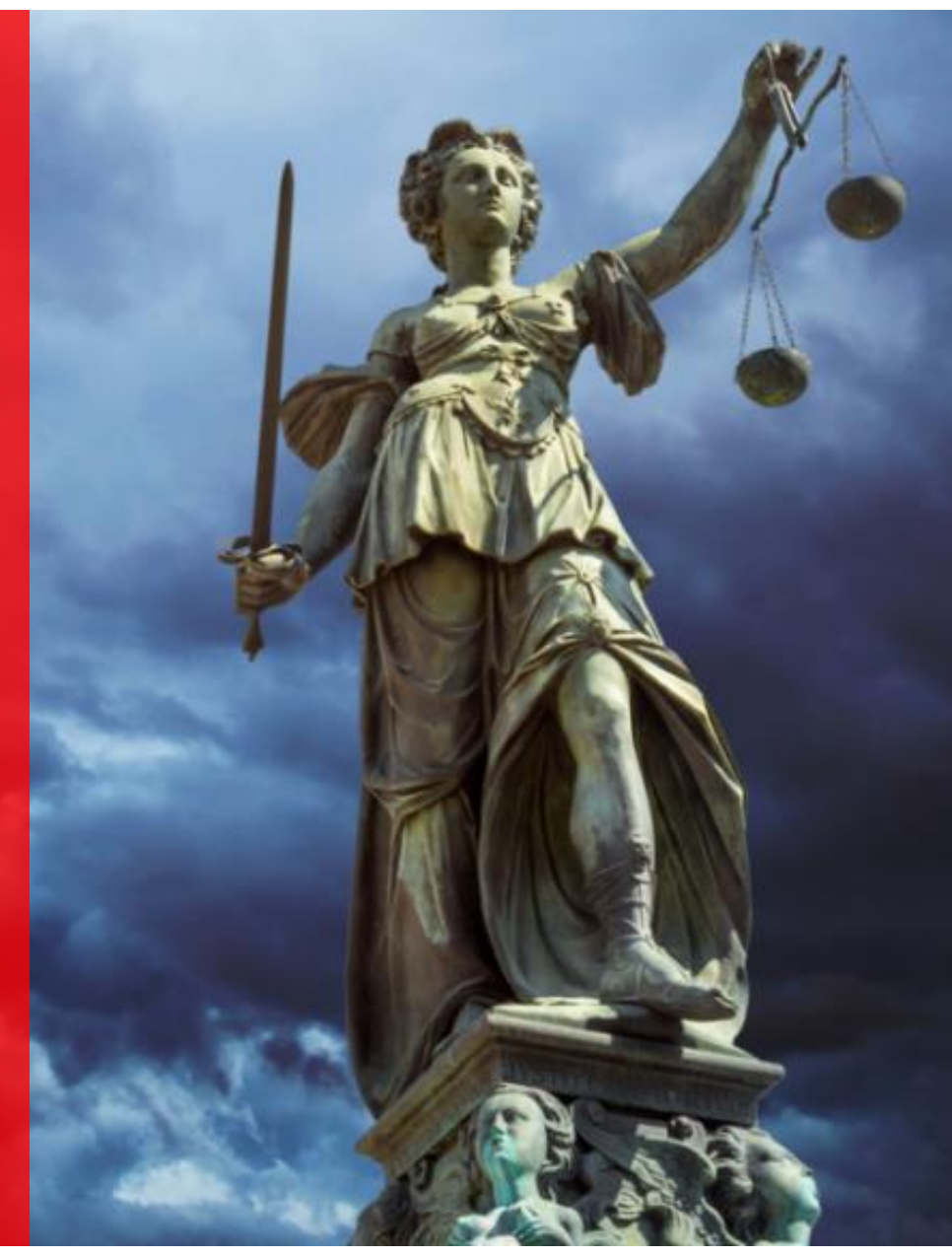

Copyright © 2018 碩睿資訊有限公司

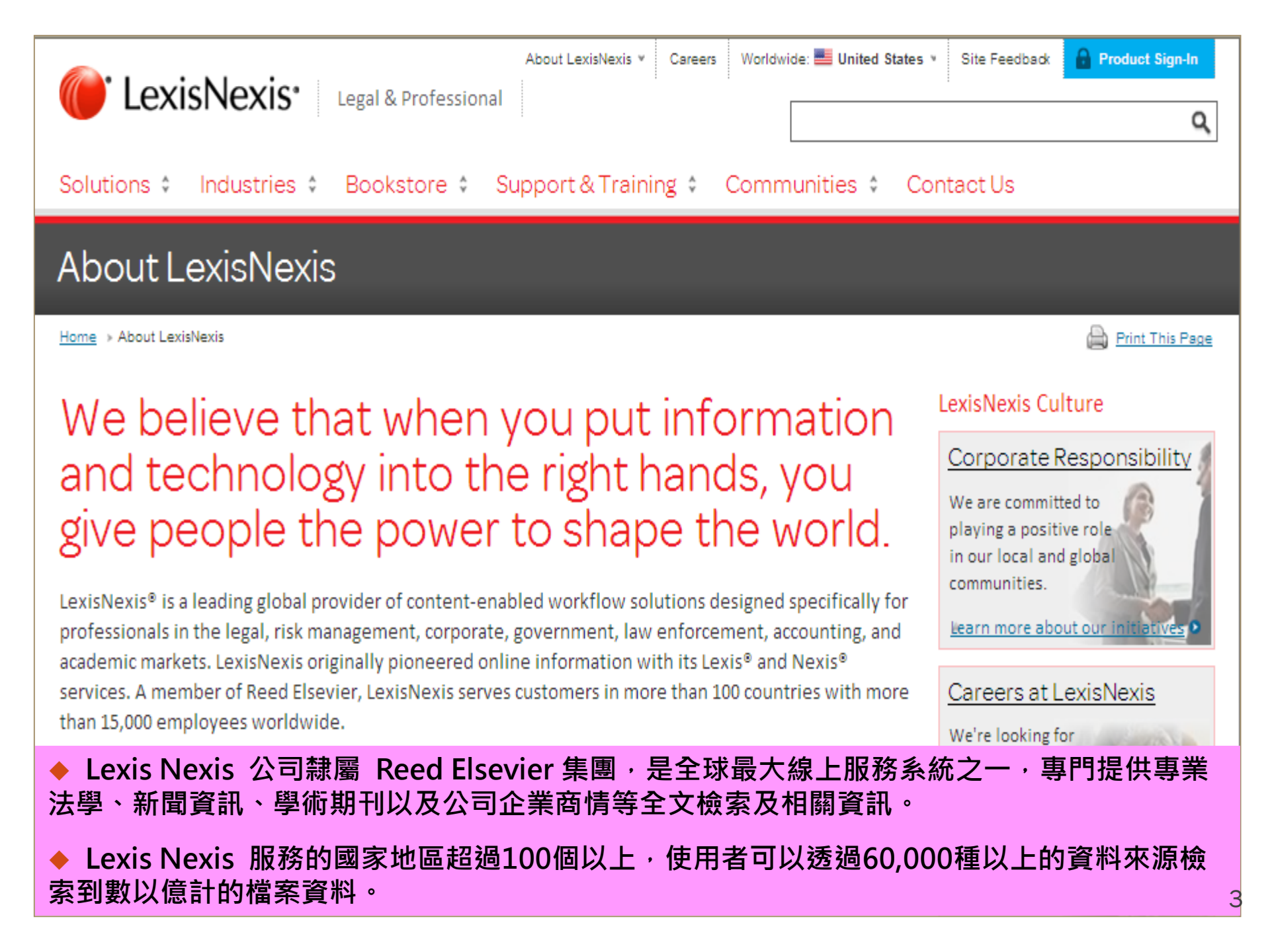

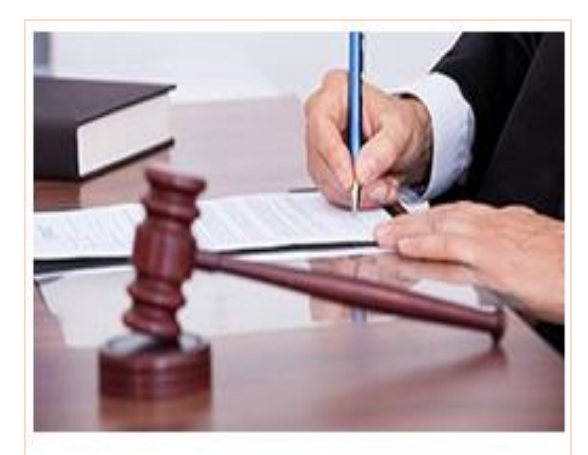

## LexisNexis<sup>®</sup> Case Law at Lexis Advance<sup>\*</sup>

Get just the facts with the comprehensive LexisNexis\* case-law collection. Expert attorney-editors read, analyze and summarize cases, faithfully following the lead and holdings of the courts.... more

綜合法學

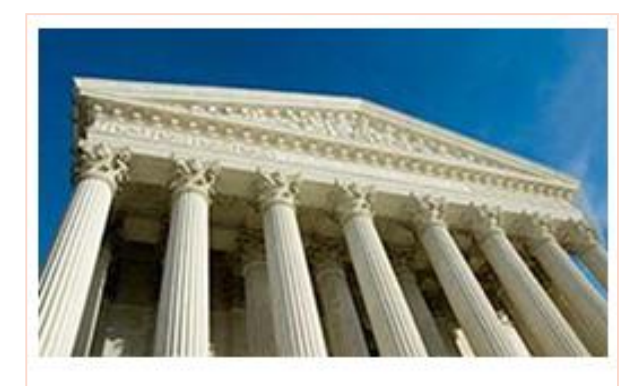

## The CourtLink® Service with Alerts & Tracks

CourtLink<sup>\*</sup> docket and document research tools help you conduct thorough due diligence, monitor litigation affecting your legal practice and identify new business opportunities. Search across the full text of more than 168 million federal and state court dockets and documents in a single ... more

訟訴新訊

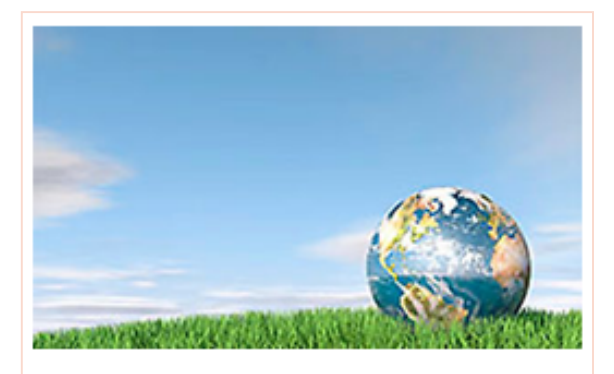

## LexisNexis® Intellectual Property Resources

Use convenient and sophisticated tools to make sure your work is original and defensible. LexisNexis offers *PatentOptimizer*<sup>\*\*</sup>, the Global IP Law Service, intellectual property resources at Lexis Advance<sup>\*\*</sup>, the TotalPatent<sup>\*\*</sup> patent search and retrieval service, ... more

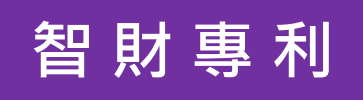

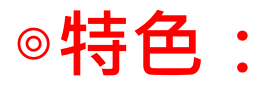

Lexis Advance<sup>®</sup> 已進化成一個快速簡便的法律檢索工具,使用者除了可以在最快的時間內查詢到核心資料外,同時還可獲取由該核心資料所延伸出來各式各樣的參考資源。

▶操作介面簡化的檢索框

▶檢索時無須選擇資料來源,全方位呈現多元資料(同時提供選擇鍵,使用者可依 來源、種類、權限或主題限制檢索結果。)

▶使用者可根據資料屬性或使用目的建立文件夾來組織檢索結果。

▶Shepard 's® 判決引文援引查詢服務。

▶Legal Issue Trail<sup>™</sup> 特定法律問題或法律觀點的援引查詢服務。

▶Lexis Nexis®和Web內容檢索。

>增加多種附加功能,如訴訟資料歸檔,判決和結算分析,詞彙練習參考等等。

| 收錄資料 | Lexis.com所收錄之各區域、各類型資料來源如判決合輯、法規合輯、法案合輯以及專書期刊合輯等等,約有45,000多種,Lexis Advance收錄超過60,000種以上,其中就美國本土的部分,其收錄範圍及資料量也較Lexis.com更加詳細與完善。                                                                 |
|------|----------------------------------------------------------------------------------------------------|
|      | ✓ 搜尋介面跳脫原有『先選再查』的框架,仿效Google搜尋引擎介面,操作上更為簡易。                                                                                                    |
| 操作介面 | ✓ 使用者在Keyin關鍵字同時,系統會自動列出與關鍵字相關聯之建議字詞,提供使用者參考,<br>提升檢索效率。                                                                                                    |
|      | <ul><li>✓ 檢索策略除保留原有 Lexis.com以文字列表搜尋結果外,更新增圖表呈現方式與連結程式,<br/>使用者可直接在該圖表中點選查找與該主選項有相關聯性之搜索結果。</li></ul>                                                                                           |
| 資料建立 | 使用者可將不同類型的檢索結果存入專屬的Folder資料夾,建立多元化體系性的法律資訊,除方<br>便使用者瀏覽引用外,亦可大幅節省操作上的時間成本。                                                                                                    |
|      |                                                                                                    |
|      | <ul> <li>✓ Lexis Advance會把所有檢索資料依其資料來源屬性(如管轄法院、期刊)分門別類列表,<br/>使用者可清楚看到資料的分佈範圍與數量,提升檢索效率,擴大研究方向。</li> </ul>                                                                                      |
|      | ✓ Timeline filter:搜索後可輕鬆運用Timeline filter再次縮放檢索範圍。                                                                                                    |
|      | ✓ Unlimited pre-search filters:可以透過pre-search filters縮小特定檢索範圍及領域。                                                                                                    |
| 搜索結果 | <ul> <li>✓ Legal Issue Trail: 可快速查找主案件中的各種連結關係,幫助使用者有效了解與分析該議題的演變與發展。</li> </ul>                                                                                                    |
|      | ✓ 強化檢索援用先例Shepards的操作介面與圖表功能,原先Lexis.com中的Shepards為單獨<br>操作的檢索功能鍵,使用者必須另外點選查詢結果中的Shepardize才能顯示出援用的檢索<br>結果;在Lexis Advance中則將Shepardize所查詢到的各項結果同步顯示在主檢索結果旁,<br>同時用圖表呈現該判決理由的援用歷史狀態及各管轄法院的案件數量。 |
|      |                                                                                                    |

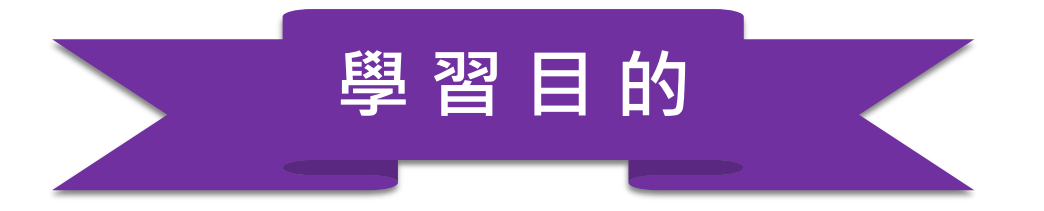

# 針對英美法學課程之學習與研究,有效運用資料庫檢索功能及 加值服務,迅速獲取多元化專業法學資料。

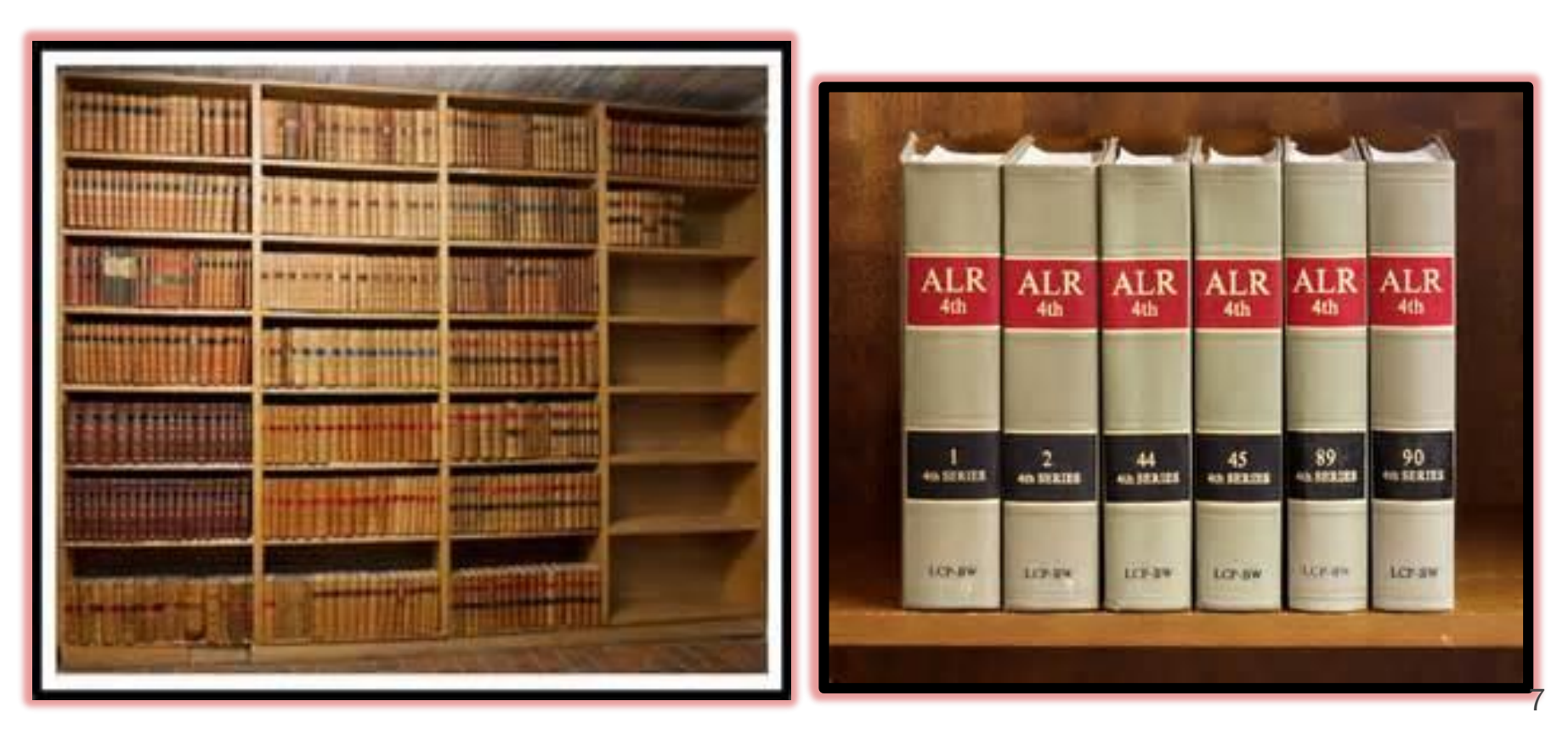

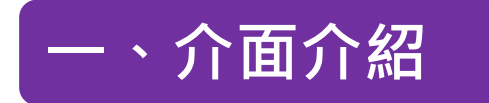

Lexis Advance<sup>®</sup> ∨ 𝔅 Browse ▼ Research

Client: -None- ▼ History ▼ More ▼

# Lexis Advance®

#### Advanced Search | Tips | Get a Doc Assistance

Enter terms, sources, a citation, or shep: to Shepardize®

Search: Everything 👻

Q

| •                          | Explore Content |                             |                  |                                         |                 |                           |  |  |
|----------------------------|-----------------|-----------------------------|------------------|-----------------------------------------|-----------------|---------------------------|--|--|
| С                          | ontent Type     | Federal                     | State            | Practice Area or Industry International |                 |                           |  |  |
| Cases   i                  |                 |                             | Seconda          | ondary Materials   i News   i           |                 | Directories   i           |  |  |
| Statutes & Legislation   i |                 | Forms                       | ms i Legal       |                                         | News   i        | Intellectual Property   i |  |  |
| Administrative Codes &     |                 | Briefs, Pleadings & Motions |                  | Docke                                   | ts   i          | Practical Guidance 🖾      |  |  |
| Regs   i                   |                 |                             |                  | Scient                                  | ific   <i>i</i> | Public Records 🖉          |  |  |
| Materials   i   i          |                 | uicts & Settlements         | Comp             | any & Financial   🧃 i                   |                 |                           |  |  |
| Jury Instructions   i      |                 | Expert W                    | /itness Analysis |                                         |                 |                           |  |  |

| 🔹 🕙 History                                           |               |            | ▼ ★ Favorites Tips                                                     |  |  |  |
|-------------------------------------------------------|---------------|------------|------------------------------------------------------------------------|--|--|--|
| Searches                                              | Documents     | Shepard's® | All Content Types; All Jurisdictions; All Practice Areas & Topics      |  |  |  |
| International Primary Law<br>Legal Search             | Content       |            | Qt Cases                                                               |  |  |  |
| 133 s.ct. 1351<br>Legal Search                        |               |            |                                                                        |  |  |  |
| Foreign Laws<br>Legal Search                          |               |            | <ul> <li>Alerts</li> </ul>                                             |  |  |  |
| Litigation<br>Legal Search                            |               |            | You have not created any alerts.                                       |  |  |  |
| Law Firm<br>Legal Search                              |               |            | See Help to find out now to create an alert.                           |  |  |  |
| ≣ View all history                                    | 🖄 Resear      | ch Map     |                                                                        |  |  |  |
|                                                       |               |            | <ul> <li>Notifications</li> </ul>                                      |  |  |  |
| ▼ ■ Folders                                           |               |            | You have no notifications.                                             |  |  |  |
| age discrimination                                    | in employment |            |                                                                        |  |  |  |
| <ul> <li>TEST</li> <li>Patent</li> </ul>              |               |            | <ul> <li>Archives</li> </ul>                                           |  |  |  |
| <ul> <li>Pateric</li> <li>American Law Rep</li> </ul> | orts          |            | Search a collection of archived codes, including statutory codes       |  |  |  |
| richard G. Andrews                                    |               |            | constitutions, administrative codes, municipal codes, and court rules. |  |  |  |
| View all folders                                      |               |            | Archived Code Search                                                   |  |  |  |

## 二、資料瀏覽: (一) Sources-檢索方式

Lexis Advance<sup>®</sup> ✓ ⊗ Browse ▼ Research

#### Browse

| Sources •              | All Sources      | 全部來源   | Cases                    | - |
|------------------------|------------------|--------|--------------------------|---|
| Search for a source    | By Category      | 依資料類別· | Statutes and Legislation |   |
| Find a source <b>Q</b> | By Jurisdiction  | 依管轄權 • | Administrative Codes and |   |
| Topics •               | By Practice Area | 依執業範圍  | Regulations              |   |
| Practice Centers       | By Publisher     | 依出版者   | Administrative Materials |   |
|                        |                  |        | Secondary Materials      |   |

## 二、資料瀏覽: (一)Sources-檢索結果

# ◆除了按照上述4種型態分類外,進入結果頁面後還提供首字母分類,方便使用者快速查閱資料。

| <ul> <li>Search Within Sources</li> </ul>                        |                   | AII   A   B   C   D   E   F   G   H   I   J   K   L   M   N   O   P   Q   R   S   T   U | V W X Y Z #                                 |
|------------------------------------------------------------------|-------------------|-----------------------------------------------------------------------------------------|---------------------------------------------|
| Enter a search term                                              | ٩                 |                                                                                         | Add All These as Search Filters $^{\rm Qt}$ |
| Narrow By                                                        |                   | AAA Consumer Arbitration Awards                                                         | - i                                         |
| Administrative Materials                                         | ×                 |                                                                                         |                                             |
|                                                                  | Clear             | AAA Employment Arbitration Awards                                                       | - i                                         |
| Category     Administrative Codes                                | 75                | AAA Employment Arbitration Rules and Mediation Procedures                               | ✓ i                                         |
| Administrative Materials<br>Bill Text                            | 2,779<br>1        | Table of Contents - AAA Employment Arbitration Rules and Mediation Procedures           |                                             |
| Cases<br>Codes                                                   | 84<br>72          | AAA Labor Arbitration Awards                                                            | - i                                         |
| Select multiple                                                  |                   | ABA Constitution, Bylaws & Rules of Procedure                                           | - i                                         |
| Jurisdiction                                                     | 2.052             | ABA Formal Ethics Opinions                                                              | - i                                         |
| International<br>Alabama                                         | 2,052<br>10<br>11 | ABA Informal Ethics Opinions                                                            | - i                                         |
| Alaska<br>Arizona<br>× More                                      | 10<br>11          | ABA Model Rules of Professional Conduct and Code of Judicial Conduct                    | ✓ i                                         |
| Select multiple                                                  |                   | Agriculture Decisions                                                                   | - i                                         |
| Practice Areas & Topics     Administrative Law                   | 3                 | AK - Alaska Administrative Journal - Insurance                                          | - i                                         |
| Admiralty & Maritime Law<br>Antitrust & Trade Law<br>Banking Law | 9<br>10<br>248    | AK - Alaska Insurance Bulletins & Notices                                               | ~ <i>i</i>                                  |
| Bankruptcy Law                                                   | 4                 |                                                                                         |                                             |

## ( \_ ) Topics

#### Browse

s

Ρ

| ources 🕨              | Administrative Law                          | •    | Bank Activities                | + | Actions for Federal Acts                           | Ŧ |
|-----------------------|---------------------------------------------|------|--------------------------------|---|----------------------------------------------------|---|
| opics 🔸               | Admiralty & Maritime Law                    | •    | Commercial Banks               | • | Bank Holding Company Act                           | Þ |
| earch for a topic     | Antitrust & Trade Law   Consumer Protection | •    | Community Reinvestment         | ۲ |                                                    |   |
| Find a topic <b>Q</b> | Banking Law                                 | - F. | Federal Acts                   | • | Act                                                |   |
| All Topics            | Bankruptcy Law                              | •    | General Overview               | + | Depository Institutions<br>Deregulation & Monetary | • |
| aw                    | Business & Corporate                        | •    | Guidelines & Best Practices    | • | Control Act                                        |   |
| ractice Centers       | Compliance                                  |      | International Banking          | • | Emergency Economic                                 | ۲ |
|                       | Business & Corporate Law                    | •    | Private Actions                | • | Stabilization Act                                  |   |
|                       | Civil Procedure                             | •    | Public Enforcement             | • | Expedited Funds Availability<br>Act                | ۲ |
|                       | Civil Rights Law                            | •    | Regulated Entities & Practices | • | Fair Housing & National                            | • |
|                       | Commercial Law (UCC)                        | •    | Regulators                     | • | Housing Acts                                       |   |
|                       | Communications Law                          | •    | Types of Banks & Financial     | • | Federal Trade Commission                           | ► |
|                       | Computer & Internet Law                     | •    | Institutions                   |   | Act                                                |   |
|                       | Constitutional Law                          | •    |                                |   | Financial Institutions Reform,                     | ۲ |
|                       | Contracts Law                               | • •  |                                |   | Recovery & Enforcement Act                         |   |
|                       |                                             |      |                                |   |                                                    |   |

 $\times$ 

13

## $(\equiv)$ Practice Centers

| Browse           |   |                              |   |                                |  |  |  |
|------------------|---|------------------------------|---|--------------------------------|--|--|--|
| Sources          | • | By Jurisdiction              | * | Antitrust                      |  |  |  |
| Topics           | • | By Practice Area or Industry | • | Banking and Financial Services |  |  |  |
| Practice Centers | × |                              |   | Bankruptcy                     |  |  |  |
|                  |   |                              |   | Communications                 |  |  |  |

 Healthcare
 Actions ▼
 ◆ 研究中心提供與該議題相關的各項資料・

 Home / Healthcare
 點選後可快速查閱資料。

| - | Top Sources                                              |   |    |  |  |  |  |
|---|----------------------------------------------------------|---|----|--|--|--|--|
| - | Affordable Care Act                                      |   | Q+ |  |  |  |  |
|   | ACA Caselaw                                              | • | Q+ |  |  |  |  |
|   | Patient Protection and Affordable Care Act               | Ŧ | Q+ |  |  |  |  |
|   | ACA Federal Laws                                         | Ŧ | Q+ |  |  |  |  |
|   | ACA Federal Regulations                                  | • | Q+ |  |  |  |  |
|   | ACA State Laws                                           |   |    |  |  |  |  |
|   | ACA State Regulations                                    |   |    |  |  |  |  |
|   | ACA Federal Register Documents                           |   |    |  |  |  |  |
|   | Health Care Reform: Law and Practice                     |   |    |  |  |  |  |
|   | Table of Contents - Health Care Reform: Law and Practice |   |    |  |  |  |  |
|   | ACA News                                                 | Ŧ | Q+ |  |  |  |  |
| ► | Primary Sources                                          |   | Q+ |  |  |  |  |
| ► | Administrative Materials                                 |   | Q+ |  |  |  |  |
| ► | Healthcare Compliance                                    |   | Q+ |  |  |  |  |
| ► | Analysis and Guidance from Matthew Bender®               |   | Q+ |  |  |  |  |
| ► | Forms from Matthew Bender®                               |   | Q+ |  |  |  |  |

Advanced Search Tips

| str        |                                           |                                                      |                      | Search: Everything 🗸 🔍 |  |  |
|------------|-------------------------------------------|------------------------------------------------------|----------------------|------------------------|--|--|
| Add Source | Structuring and Drafting Commercial       |                                                      |                      |                        |  |  |
| as Filter  | The Wall Street Journal                   |                                                      |                      |                        |  |  |
|            | ACI Structural Journal                    |                                                      |                      |                        |  |  |
|            | Advanced Practice Strategies Medic        | al Illustrations                                     |                      |                        |  |  |
|            | Allied Academies International Confe      | erence. Academy of Strategic Management. Proceedings |                      |                        |  |  |
|            | Anatomy of a Merger: Strategies and       | Techniques for Negotiating Corporate Acquisitions    |                      |                        |  |  |
|            | Arthropod Structure & Development         |                                                      |                      |                        |  |  |
| Documents  | strickland v. washington, 466 u.s. 668    | }                                                    |                      |                        |  |  |
|            | strickler v. greene, 527 u.s. 263         |                                                      |                      |                        |  |  |
|            | wood v. strickland, 420 u.s. 308          |                                                      |                      |                        |  |  |
|            | strawbridge v. curtiss, 7 u.s. 267        | ◆ 預設不限定檢索範圍,直括                                       | 妾在檢索框                |                        |  |  |
|            | strauder v. w. va., 100 u.s. 303          | 任意輸入各種檢索條件(關鍵                                        | 建字),                 |                        |  |  |
|            | stringer v. black, 503 u.s. 222           | 如專有名詞、引證號、人名等                                        | 等進行檢索                | o                      |  |  |
|            | martin v. <b>str</b> uthers, 319 u.s. 141 |                                                      |                      | Tips                   |  |  |
| Legal      | strict liability                          | X Tips                                               |                      | ation Aroon 9 Tanian   |  |  |
| Phrases    | motion to strike                          | 系統會根據輸入的文字模組                                         | clice Aleas & Topics |                        |  |  |
|            | strict compliance                         | 可能的資料來源並分组以供導                                        |                      |                        |  |  |
|            | strictly construed                        |                                                      |                      |                        |  |  |
|            | strict construction                       |                                                      |                      |                        |  |  |
|            | strict scrutiny                           |                                                      |                      |                        |  |  |

| Lexis Advance®<br>Research                                          | 😚 Browse 🗸                                    | rst sale Search: Everything > Q Client: -None- ~ History ~ Help Mo                                                                                                    | ore 🗸 |
|---------------------------------------------------------------------|-----------------------------------------------|----------------------------------------------------------------------------------------------------|-------|
| Select Category<br>Cases                                            | 10,000+~                                      | <ul> <li>◆ 確認輸入的關鍵字並點選檢索鍵,即可查找到</li> <li>符合條件的全部資料來源,左欄顯示各類型資料</li> </ul>                                                                                                    |       |
| †↓† Filters                                                         | ~                                             | 數量、在結果中檢索欄及依法院類型、州別、時 dear ja                                                                                                    | 2     |
| ✓ Search Within Resu                                                | lts                                           | 同寺條件來限緬到您所需要的資料。                                                                                                    |       |
| Enter search terms                                                  | ٩                                             | Cases (10,000+)                                                                                                    | ୍ଟ୍   |
| ∽ Court                                                             |                                               | first sale ◆ 右上可切換以圖像、完整及標題方式                                                                                                    | 頿     |
| Select courts to display as<br>Edit Settings                        | the top of this list. $	imes$                 | □□□□□□□□□□□□□□□□□□□□□□□□□□□□□□□□□□□□□                                                                                                    | 專     |
| Federal<br>1st Circuit<br>2nd Circuit<br>3rd Circuit<br>4th Circuit | <b>17,126</b><br>661<br>1,989<br>1,387<br>858 | ■ 1. ●Lexmark Int'l, Inc. v. Impression Prods. 60<br>United States Court of Appeals for the Federal Circuit   Feb 12, 2016   816 F.3d 721<br>Overview: In this patent infringement action, the district court's judgment of infringement as to the cartridges first sold abroad was<br>affirmed because a foreign sale of a U.Spatented article, when made by or with the approval of the U.S. patentee, did not exhaust the<br>patentee's U.S. patent rights in the article sold. |       |
| 5th Circuit                                                         | 1,191                                         | Headnotes Opinions                                                                                                    |       |
| Select multiple                                                     |                                               |                                                                                                    |       |
| State                                                               | 31,825                                        | Terms: Opinion                                                                                                    |       |
| Alabama<br>Alaska<br>Arizona<br>Arkansas<br>California              | 652<br>84<br>290<br>509<br>1,903              | well as end users or the binding nature of the Lexmark-reseller agreements. J.A. 2562-64. When Lexmark sells its cartridges to end users, that <b>sale</b> is the <b>first sale</b> ; when it sells to resellers, that <b>sale</b> is the <b>first sale</b> . When a reseller subsequently sells to end users, that <b>sale</b> is not the <b>first sale</b> . B Lexmark sued Impression , among other companies, for infringement under View this passage in full document        |       |
| ✓ More                                                              |                                               |                                                                                                    |       |
| Select multiple                                                     |                                               | 2 Simard v. White                                                                                                    |       |
| Tribal                                                              | 1                                             | Court of Appeals of Maryland   Oct 07, 2004   383 Md. 257                                                                                                    |       |
| Ho-Chunk Nation Tria                                                | I Ct. 1                                       | Overview: Purported Maryland common law rule allowing a defaulting purchaser at a foreclosure sale to receive any excess proceeds                                                                                                    |       |

## ◆ 次級法源(如期刊文章、條約等等)

| Select Category    | Results for: st |             |
|--------------------|-----------------|-------------|
| Cases              | 10,000+~        |             |
| Cases              |                 | 10,000+     |
| Statutes and Leg   | islation        | 10,000+     |
| Secondary Mater    | rials           | 10,000+     |
| Administrative Ma  | aterials        | 7,083       |
| Briefs, Pleadings  | and Motions     | 10,000+     |
| Administrative Co  | odes and Regula | tions 1,725 |
| Forms              |                 | 896         |
| News               |                 | Get         |
| Legal News         |                 | 10,000+     |
| Dockets            |                 | Get         |
| Jury Verdicts and  | Settlements     | 0           |
| Jury Instructions  |                 | 2,997       |
| Expert Witness M   | laterials       | 618         |
| Company and Fir    | nancial         | Get         |
| Directories        |                 | 1,798       |
| Scientific         |                 | 152         |
| Intellectual Prope | erty            | 32          |
| Web                | Get             |             |
| Snapshot           |                 |             |

## Category

| Law Reviews and Journals         | 26,086 |
|----------------------------------|--------|
| Treatises                        | 12,636 |
| Jurisprudence                    | 5,342  |
| Reference Indices                | 2,308  |
| Practice Guides                  | 1,388  |
| CLE Course of Study<br>Materials | 1,345  |
| Expert Analysis                  | 514    |
| Restatements                     | 275    |
| Dictionaries                     | 76     |
| Legal Topic Summaries            | 62     |
| Practice Insights                | 7      |
| 50 State Surveys                 | 2      |

## 三、 檢索方式: (二) 指定檢索

### Advanced Search Tips

Q

Enter terms, sources, a citation, or shep: to Shepardize®

Search: Everything 👻

| <ul> <li>Explore Content</li> </ul>  |                                     | ◆ 直                           | 接選取首頁面中       | 的各種資料來源,進行檢索。         |             |
|--------------------------------------|-------------------------------------|-------------------------------|---------------|-----------------------|-------------|
| Content Type                         | Federal                             | State                         | Practice Area |                       |             |
| Cases                                |                                     | Secondary Materials           |               | News                  |             |
| Statutes and Legislation             |                                     | Briefs, Pleadings and Motions |               | Legal News            |             |
| Administrative Codes and Regulations |                                     | Jury Verdicts and Settlements |               | Company and Financial |             |
| Administrative a                     | Administrative and Agency Materials |                               | Expert        | Witness Analysis      | Directories |
| Jury Instructions                    |                                     | Docke                         | S             | Public Records        |             |
| Forms                                |                                     |                               | Scienti       | fic                   |             |

| -             | <ul> <li>Explore Content</li> </ul> |                   |                  |                        |                         |                                          |  |
|---------------|-------------------------------------|-------------------|------------------|------------------------|-------------------------|------------------------------------------|--|
| Con           | ntent Type                          | Federal           | State            | Practice Area          |                         |                                          |  |
| Cases         |                                     | Seco              | ndary Materials  | News                   |                         |                                          |  |
|               |                                     |                   |                  |                        |                         |                                          |  |
| Cont          | tent Type                           |                   |                  |                        |                         |                                          |  |
| Treatis       | ses, Practice Guid                  | des & Jurisprudei | nce 50           | State Surveys          |                         | Dictionaries                             |  |
| <u>Expert</u> | : Analysis                          |                   | La               | w Reviews & Journals   |                         | CLE Course of Study Materials            |  |
| Practic       | ce Insights                         |                   | Re               | estatements            |                         | Legal Topic Summaries                    |  |
| Fede          | eral                                |                   | Δr               | nerican Law Deports (A |                         | American Jurisprudence 2d (AM JUP)   🚟 🤞 |  |
| State         | 2                                   |                   | 7.0              |                        |                         |                                          |  |
| Alaban        | -<br>na                             |                   | Illinois         |                        | Montana                 | Duorto Dico                              |  |
| Alaaka        |                                     |                   | Indiana          |                        | Nebreeke                |                                          |  |
| Аіазка        | 1                                   |                   | indiana          |                        | Nepraska                |                                          |  |
| Arizona       | а                                   |                   | lowa             |                        | Nevada                  | South Carolina                           |  |
| Arkans        | 68S                                 |                   | Kansas           |                        | New Hampshire           | South Dakota                             |  |
| Prac          | tice Area                           |                   |                  |                        |                         |                                          |  |
| Admini        | istrative Law                       |                   | Constitutional L | aw                     | Healthcare Law          | Public Contracts Law                     |  |
| Admira        | alty & Maritime La                  | w                 | Contracts Law    |                        | Immigration Law         | Public Health & Welfare Law              |  |
| Antitrus      | st & Trade Law                      |                   | Copyright Law    |                        | Insurance Law           | Real Property Law                        |  |
| Bankin        | ig Law                              |                   | Criminal Law &   | Procedure              | International Law       | Securities Law                           |  |
| Bankru        | uptcy Law                           |                   | Education Law    |                        | International Trade Law | Tax Law                                  |  |

## 三、 檢索方式: (三) 限縮檢索

# Lexis Advance®

Advanced Search Tips

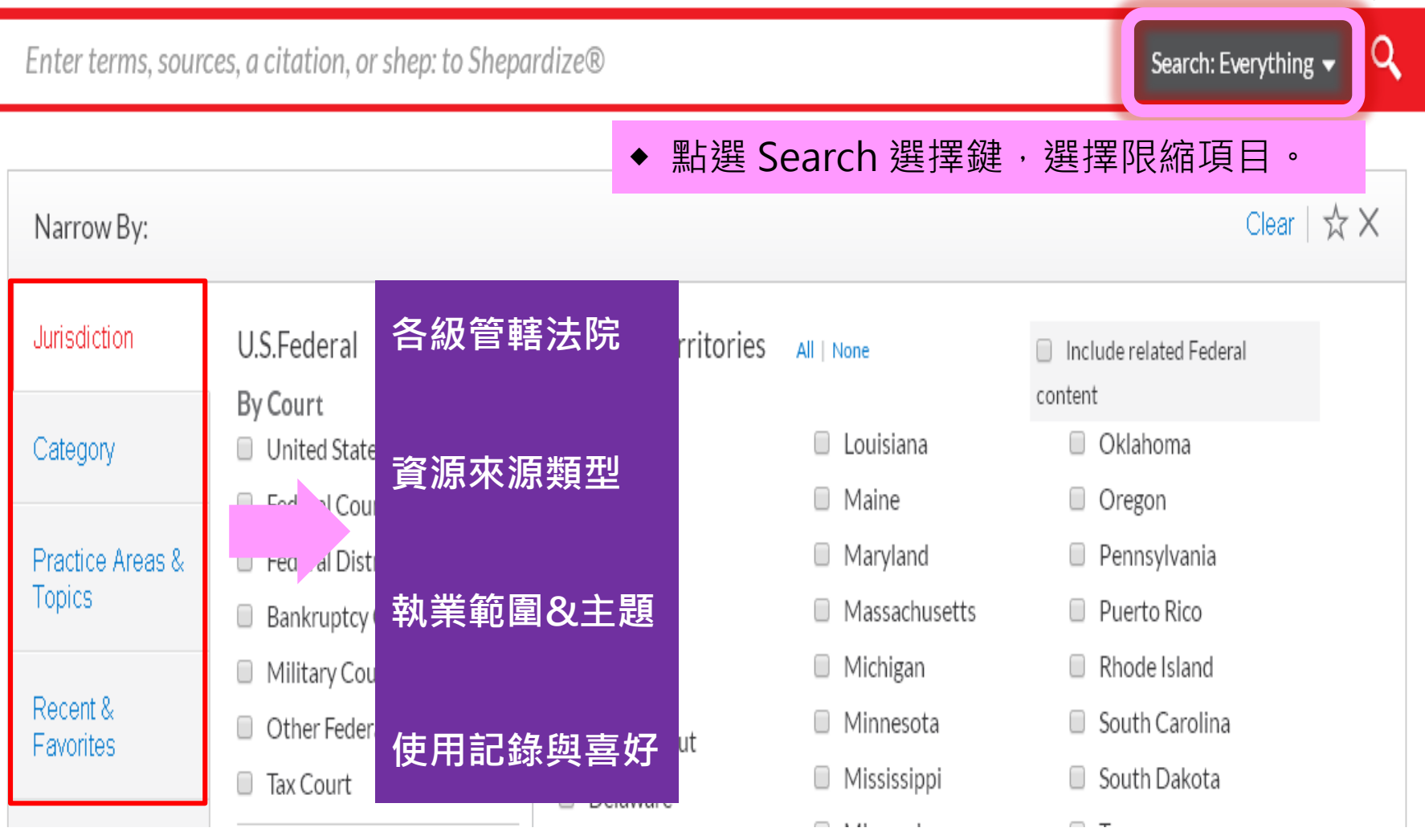

## 1、各級管轄法院

| Enter terms, sourc         | ces, a citation, or shep: to Shepard                                                 | lize®                                                               |                                                                           | AL; Fed. Cts. of<br>App.; U.S. Sup.Ct.;                                        | ٩ |
|----------------------------|--------------------------------------------------------------------------------------|---------------------------------------------------------------------|---------------------------------------------------------------------------|--------------------------------------------------------------------------------|---|
| Narrow By: Ala             | barna 🗙 Federal Courts of Appeals 🔅                                                  | X United States St 2                                                | 、勾選欲查詢的管<br>、在檢索框輸入關                                                      | 聲轄法院、州或區域。<br>朝鍵字・點選檢索鍵。                                                       |   |
| Jurisdiction               | U.S.Federal All   None                                                               | States & Territories                                                | All   None                                                                | Include related Federal                                                        |   |
| Category                   | By Court<br>✓ United States Supreme Court<br>✓ Federal Courts of Appeals             | <ul> <li>Alabama</li> <li>Alaska</li> <li>Arizona</li> </ul>        | <ul><li>Louisiana</li><li>Maine</li></ul>                                 | ontent<br>Oklahoma<br>Oregon                                                   |   |
| Practice Areas &<br>Topics | <ul> <li>Federal District Courts</li> <li>Bankruptcy Courts</li> </ul>               | <ul> <li>Arkansas</li> <li>California</li> </ul>                    | <ul><li>Maryland</li><li>Massachusetts</li></ul>                          | <ul><li>Pennsylvania</li><li>Puerto Rico</li></ul>                             |   |
| Recent &<br>Favorites      | <ul> <li>Military Courts</li> <li>Other Federal Courts</li> <li>Tax Court</li> </ul> | <ul> <li>Colorado</li> <li>Connecticut</li> <li>Delaware</li> </ul> | <ul> <li>Michigan</li> <li>Minnesota</li> <li>Mississippi</li> </ul>      | <ul> <li>Rhode Island</li> <li>South Carolina</li> <li>South Dakota</li> </ul> |   |
|                            | Tribal                                                                               | <ul> <li>Dist. of Columbia</li> <li>Florida</li> </ul>              | <ul><li>Missouri</li><li>Montana</li></ul>                                | <ul><li>Tennessee</li><li>Texas</li></ul>                                      |   |
|                            | <ul> <li>1st Circuit</li> <li>2nd Circuit</li> </ul>                                 | <ul><li>Georgia</li><li>Guam</li></ul>                              | <ul> <li>Nebraska</li> <li>Nevada</li> </ul>                              | <ul> <li>Utah</li> <li>Vermont</li> <li>Viscin Islanda</li> </ul>              |   |
|                            | <ul> <li>3rd Circuit</li> <li>4th Circuit</li> </ul>                                 | <ul> <li>Hawaii</li> <li>Idaho</li> <li>Illinois</li> </ul>         | <ul> <li>New Hampshire</li> <li>New Jersey</li> <li>New Mexico</li> </ul> | <ul> <li>Virgin Islands</li> <li>Virginia</li> <li>Washington</li> </ul>       |   |
|                            | <ul> <li>5th Circuit</li> <li>6th Circuit</li> <li>7th Circuit</li> </ul>            | <ul> <li>Indiana</li> <li>Iowa</li> </ul>                           | <ul><li>New York</li><li>North Carolina</li></ul>                         | <ul><li>West Virginia</li><li>Wisconsin</li></ul>                              |   |
|                            | <ul><li>8th Circuit</li><li>9th Circuit</li></ul>                                    | <ul><li>Kansas</li><li>Kentucky</li></ul>                           | <ul><li>North Dakota</li><li>Northern Marianas</li></ul>                  | Wyoming                                                                        | 2 |

## 2、資源來源類型

| Enter terms, sour          | urces, a citation, or shep: to Shepardize® Secondar Materials                                                       | s; Cases; 🔻 | ٩ |
|----------------------------|----------------------------------------------------------------------------------------------------|-------------|---|
| Narrow By: Se              | Secondary Materials × Cases × Statutes and Legislation × 2、在檢索框輸入關鍵字,點                                              | 型。<br>選檢索鍵  | 0 |
| Jurisdiction               | Cases Cases                                                                                                    |             |   |
| Category                   | <ul> <li>Administrative Codes and Regulations</li> <li>Administrative Materials</li> </ul>                          |             |   |
| Practice Areas &<br>Topics | <ul> <li>Secondary Materials</li> <li>Forms</li> </ul>                                                              |             |   |
| Recent &<br>Favorites      | <ul> <li>Briefs, Pleadings and Motions</li> <li>Jury Instructions</li> <li>Jury Verdicts and Settlements</li> </ul> |             |   |
|                            | <ul> <li>Expert Witness Analysis</li> <li>Dockets</li> </ul>                                                        |             |   |
|                            | Directories     News     Legal News                                                                                 |             |   |
|                            | <ul> <li>Scientific</li> <li>Company and Financial</li> </ul>                                                       |             |   |
|                            | You have selected to initially view your results in Cases. You can change this in Settings.                         |             |   |

## 3、執業範圍&主題

| Enter terms, sourc | Labor &<br>Employment Law;                          | ٩                                               |            |
|--------------------|-----------------------------------------------------|-------------------------------------------------|------------|
|                    |                                                     | 1、勾選欲查詢的執業範圍&主題。                                |            |
| Narrow By: Lat     | or & Employment Law $	imes$ Immigration Law $	imes$ | Constitutional Law × 2、在檢索框輸入關鍵字,點選檢索錄          | <b>≢</b> ∘ |
| Jurisdiction       | Administrative Law                                  | Healthcare Law                                  |            |
|                    | Admiralty & Maritime Law                            | Immigration Law                                 |            |
| Category           | Antitrust & Trade Law                               | Insurance Law                                   |            |
|                    | Banking Law                                         | International Law                               |            |
| Practice Areas &   | Bankruptcy Law                                      | International Trade Law                         |            |
| Topics             | Business & Corporate Law                            | Labor & Employment Law                          |            |
|                    | Civil Procedure                                     | Legal Ethics                                    |            |
| Recent &           | <ul> <li>Civil Rights Law</li> </ul>                | Mergers & Acquisitions Law                      |            |
| Favorites          | <ul> <li>Commercial Law (UCC)</li> </ul>            | <ul> <li>Military &amp; Veterans Law</li> </ul> |            |
|                    | Communications Law                                  | Patent Law                                      |            |
|                    | Computer & Internet Law                             | Pensions & Benefits Law                         |            |
|                    | <ul> <li>Constitutional Law</li> </ul>              | Public Contracts Law                            |            |
|                    | Contracts Law                                       | Public Health & Welfare Law                     |            |
|                    | Copyright Law                                       | Real Property Law                               |            |
|                    | Criminal Law & Procedure                            | Securities Law                                  |            |
|                    | Education Law                                       | Tax Law                                         |            |
|                    | Energy & Utilities Law                              | Torts                                           |            |
|                    | Environmental Law                                   | Trade Secrets Law                               |            |
|                    | Estate, Gift & Trust Law                            | Trademark Law                                   |            |
|                    | Evidence                                            | Transportation Law                              | 23         |

## 4、使用記錄與喜好

| Enter terms, sources, a citation, or shep: to Shepardize ${ m 	extsf{R}}$ |                                                                                                    |                           |             |    |  |
|---------------------------------------------------------------------------|----------------------------------------------------------------------------------------------------|---------------------------|-------------|----|--|
| Narrow By: Fom                                                            | ns and Analysis × 1、點選最近的查找記錄。<br>2、在檢索框輸入關鍵字,                                                                                        | 點選核                       | <b>放索</b> 翁 | 建。 |  |
| Jurisdiction                                                              | All Content Types; All Jurisdictions; All Practice Areas & Topics                                                                     | *                         | ×           |    |  |
| Category                                                                  | Cases                                                                                                    | *                         | ×           |    |  |
| Practice Areas &                                                          | Forms                                                                                                    | ☆                         | ×           |    |  |
| Topics<br>Recent &<br>Favorites                                           | Federal Taxation of Intellectual Property Transfers<br>View Table of Contents for Federal Taxation of Intellectual Property Transfers | $\stackrel{\wedge}{\sim}$ | ×           |    |  |
|                                                                           | Forms and Analysis<br>View Table of Contents for Forms and Analysis                                                                   | ☆                         | ×           |    |  |
|                                                                           | CA; Patent Law; Forms, CA; Patent Law; Forms, CA; Patent Law; Forms                                                                   | ☆                         | ×           |    |  |
|                                                                           | Secondary Materials                                                                                                    | *                         | ×           |    |  |
|                                                                           | Indiana, United States Supreme Court                                                                                                  | $\overset{\wedge}{\sim}$  | ×           |    |  |
|                                                                           | Table of Contents for Delaware Code Annotated                                                                                         | $\overset{\wedge}{\sim}$  | X           |    |  |

## 三、 檢索方式: (四) 進階檢索

# Lexis Advance®

Advanced Search Tips Get a Doc Assistance

Q

Enter terms, sources, a citation, or shep: to Shepardize®

U.S. Sup.Ct.; Administrative Codes and Regulations

Search: Everything

 ✓ ③ Browse ▼
 Client: TEST ▼
 History ▼
 More ▼

Advanced Search | Actions -Home / Advanced Search

Lexis Advance<sup>®</sup>

Research

Enter terms, sources, a citation, or shep: to Shepardize®

#### Search Everything | Select a specific content type -

# Terms All of these terms Enter just keywords to run as Natural Language. To run as Terms & Connectors, choose a co Add ↑ Any of these terms Enter just keywords to run as Natural Language. To run as Terms & Connectors, choose a co Add ↑ This exact phrase Enter just keywords to run as Natural Language. To run as Terms & Connectors, choose a co Add ↑ Exclude these terms Enter just keywords to run as Natural Language. To run as Terms & Connectors, choose a co Add ↑

#### Use Connectors .... Exact phrase and 2 or more words anywhere in the document (alternative: &) Include one or more words or and not Exclude documents containing the word or phrase; should be the last connector, or may produce unexpected results /n First word within "n" words of the second (alternative: w/n or near/n) ! Word variations using this as the root word (alternative: \*)

#### liability

1、在上方檢索框中輸入主要查詢的關鍵字。

## Q

2、在下方的檢索框輸入次要關鍵字,加入檢索。 Search Everything Select a specific content type - Terms . . Exact phrase All of these terms 2 or more words anywhere in the and document (alternative: &) Add 1 damage Include one or more words or Any of these terms and notExclude documents containing the Add 1 absolute word or phrase; should be the last connector, or may produce unexpected results This exact phrase Add 🕇 First word within "n" words of the /n strict second (alternative: w/n or near/n) Exclude these terms ļ Word variations using this as the root word (alternative: \*) Add 1 fault View all connectors and commands P

absolute or liability and damage and "strict" and not fault

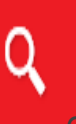

6

## 四、全方位的呈現多元檢索結果

| Select Category<br>Cases                                          | 10,000+~                                           | Results for: strict liability                                                                                                    |   |
|-------------------------------------------------------------------|----------------------------------------------------|----------------------------------------------------------------------------------------------------|---|
| <b>İ</b> ↓I Filters                                               | ~                                                  | Clear                                                                                                    | ☆ |
| <ul> <li>Search Within Re</li> <li>Enter search terms</li> </ul>  | sults                                              | Cases (10,000+)                                                                                                    |   |
| ✓ Court<br>Select courts to display<br>of this list. Edit Setting | , at the top $\times$                              | Image: Strict Hability       Image: Strict Hability       Image: Strict Hability <t< td=""><td></td></t<> |   |
| Federal<br>1st Circuit<br>2nd Circuit<br>3rd Circuit              | <b>39,910</b><br>1,393<br>3,915<br>4,854           | <ul> <li>I. Q Greenman v. Yuba Power Products, Inc.<br/>Supreme Court of California   Jan 24, 1963   59 Cal. 2d 57</li> <li>Overview: The doctrine of strict liability was imposed on a manufacturer because a plaintiff proved that he was injured while using a product in a way it that was intended and as a result of a defect of which he was unaware and which made the tool unsafe.</li> </ul>                                                                                                    |   |
| 4th Circuit<br>5th Circuit<br>V More                              | 4,726                                              | Headnotes Opinions                                                                                                    |   |
| Select multiple State Alabama Alaska Arizona Arkansas California  | <b>43,349</b><br>354<br>237<br>512<br>287<br>4 125 | Terms: Headnotes Theories of Liability, Breach of Warranty Theories of Liability, Strict Liability HN6 Although strict liability has usually been based on the theory of an express or implied warranty running from the manufacturer to the plaintiff, the abandonment of the requirement View this passage in full document                                                                                                    |   |
| Valifornia                                                        | 4,125                                              | 2. Q Vandermark v. Ford Motor Co.                                                                                                    |   |

## 1、檢索結果在各類資料來源的分布狀態,以及二次檢索功能鍵。

| Select Category       |                   |         |
|-----------------------|-------------------|---------|
| Cases                 | 10,000+~          |         |
| Cases                 |                   | 10,000+ |
| Statutes and Legisla  | ation             | 10,000+ |
| Secondary Materials   | S                 | 10,000+ |
| Administrative Mate   | rials             | 7,083   |
| Briefs, Pleadings an  | d Motions         | 10,000+ |
| Administrative Code   | s and Regulations | 1,725   |
| Forms                 |                   | 896     |
| News                  |                   | Get     |
| Legal News            |                   | 10,000+ |
| Dockets               |                   | Get     |
| Jury Verdicts and Se  | ettlements        | 0       |
| Jury Instructions     |                   | 2,997   |
| Expert Witness Mate   | erials            | 618     |
| Company and Finar     | ncial             | Get     |
| Directories           |                   | 1,798   |
| Scientific            |                   | 152     |
| Intellectual Property |                   | 32      |
| Web                   |                   | Get     |
| Snapshot              |                   |         |

| 1            | Narrow By                                 |
|--------------|-------------------------------------------|
| 000+         | <ul> <li>Search Within Results</li> </ul> |
| 000+<br>000+ | Enter search terms                        |
| 7,083        | Jurisdiction                              |
| ,725         | ➤ Court                                   |
| 896          | ▼ Timeline                                |
| Get          |                                           |
| 000+         |                                           |
| Get          |                                           |
| 2,997        |                                           |
| 618          |                                           |
| Get          | 1808 2015                                 |
| ,798         |                                           |
| 152          | Jan 01, 180{ 🕮 Dec 31, 201 🕮              |
| 32           | ◆ Timeline 可任意調動,                         |
| Get          | 限縮查閱特定期間的資料                               |

| Publication Status                           |       |  |  |  |  |  |
|----------------------------------------------|-------|--|--|--|--|--|
| <ul> <li>Sources</li> </ul>                  |       |  |  |  |  |  |
| 3rd Circuit - US District                    | 3,503 |  |  |  |  |  |
| Court Cases                                  |       |  |  |  |  |  |
| 9th Circuit - US District                    | 3,112 |  |  |  |  |  |
| Court Cases                                  |       |  |  |  |  |  |
| 5th Circuit - US District                    | 2,786 |  |  |  |  |  |
| Court Cases                                  |       |  |  |  |  |  |
| 7th Circuit - US District                    | 2,773 |  |  |  |  |  |
| Court Cases                                  |       |  |  |  |  |  |
| 2nd Circuit - US District 2,767              |       |  |  |  |  |  |
| Court Cases                                  |       |  |  |  |  |  |
| ▼ More                                       |       |  |  |  |  |  |
| Select multiple                              |       |  |  |  |  |  |
| <ul> <li>Practice Areas &amp; Top</li> </ul> | pics  |  |  |  |  |  |
| <ul> <li>Attorney</li> </ul>                 |       |  |  |  |  |  |
| Law Firm                                     |       |  |  |  |  |  |
| <ul> <li>Most Cited</li> </ul>               |       |  |  |  |  |  |
| <ul> <li>Keyword</li> </ul>                  |       |  |  |  |  |  |
| Judge                                        |       |  |  |  |  |  |

Cases (10,000+)

#### strict liability

|  | $\Box$ ~ | e. | $\square$ | $\downarrow$ | $\otimes$ |  | ₽ |
|--|----------|----|-----------|--------------|-----------|--|---|
|--|----------|----|-----------|--------------|-----------|--|---|

#### 1. Q Greenman v. Yuba Power Products. Inc.

Supreme Court of California | Jan 24, 1963 | 59 Cal. 2d 57

Overview: The doctrine of strict liability was imposed on a manufacturer because a plaintiff proved that he was injured while using a product in a way it that was intended and as a result of a defect of which he was unaware and which made the tool unsafe.

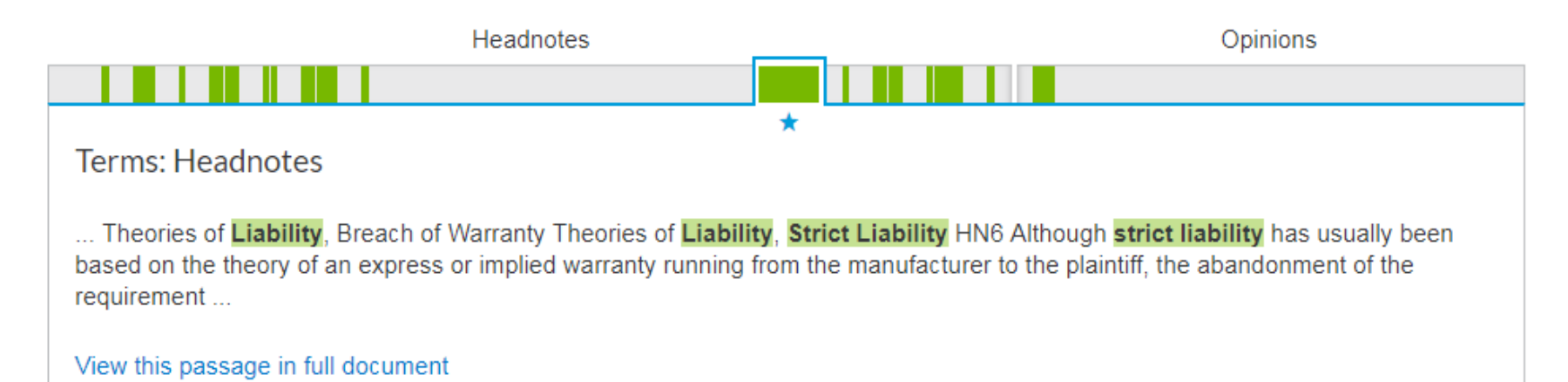

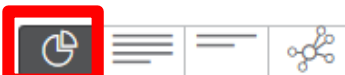

Relevance ~

**Graphical View** Sort by:

#### Cases (10,000+)

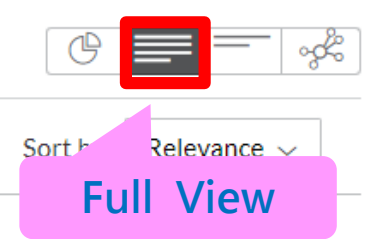

## 

#### I. Q Greenman v. Yuba Power Products, Inc.

Supreme Court of California | Jan 24, 1963 | 59 Cal. 2d 57

**Overview:** The doctrine of strict liability was imposed on a manufacturer because a plaintiff proved that he was injured while using a product in a way it that was intended and as a result of a defect of which he was unaware and which made the tool unsafe.

... --A manufacturer is strictly liable in tort when an article he places on the market, ...

... being. (7) Id. Care by Manufacturers. --Although strict liability of a manufacturer has usually been based on the theory ...

... requirement of a contract between them, the recognition that the liability is not assumed by agreement but imposed by law, and ...

... its own responsibility for defective products make clear that the **liability** is not one governed by the law of contract warranties but by the law of **strict liability** in tort. (8) Id. Care by Manufacturers. ...

... of commercial transactions cannot properly be invoked to govern manufacturers' **liability** to those injured by their defective products unless those rules also serve the purposes for which such **liability** is imposed....

... Theories of Liability, Breach of Warranty Theories of Liability, Strict Liability HN6 Although strict liability has usually been based on the theory of an express ...

... requirement of a contract between them, the recognition that the liability is not assumed by agreement but imposed by law, and ...

#### 2. Q Vandermark v. Ford Motor Co.

Supreme Court of California | Apr 21, 1964 | 61 Cal. 2d 256

**Overview:** The doctrine of strict liability in tort was extended beyond an automobile manufacturer to an automobile dealer, to which the manufacturer delegated final inspections and adjustments in its process, after a defective car caused injuries to users.

... The doctrine of strict liability in tort was extended beyond an automobile manufacturer to an ...

... that it was error to grant nonsuit on issues of strict liability and negligence against the manufacturer and to direct a verdict ...

... the dealer. The court held that the manufacturer could be strictly liable in tort and could not delegate its duty to deliver ...

## 2、檢索結果呈現方式-標題

#### Cases (10,000+)

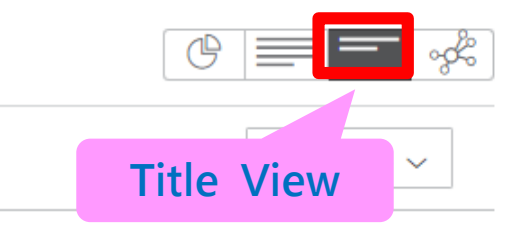

## 

#### 🔲 🛛 1. 🝳 Greenman v. Yuba Power Products, Inc.

Supreme Court of California | Jan 24, 1963 | 59 Cal. 2d 57

#### 2. **Q** Vandermark v. Ford Motor Co.

Supreme Court of California | Apr 21, 1964 | 61 Cal. 2d 256

#### 3. Q Barker v. Lull Engineering Co.

Supreme Court of California | Jan 16, 1978 | 20 Cal. 3d 413

#### 🔋 🛛 4. 🔺 Tincher v. Omega Flex

Supreme Court of Pennsylvania | Nov 19, 2014 | 628 Pa. 296

#### 🔋 5. 🔺 Carlin v. Superior Court

Supreme Court of California | Aug 30, 1996 | 13 Cal. 4th 1104

## 2、檢索結果呈現方式-互動圖表

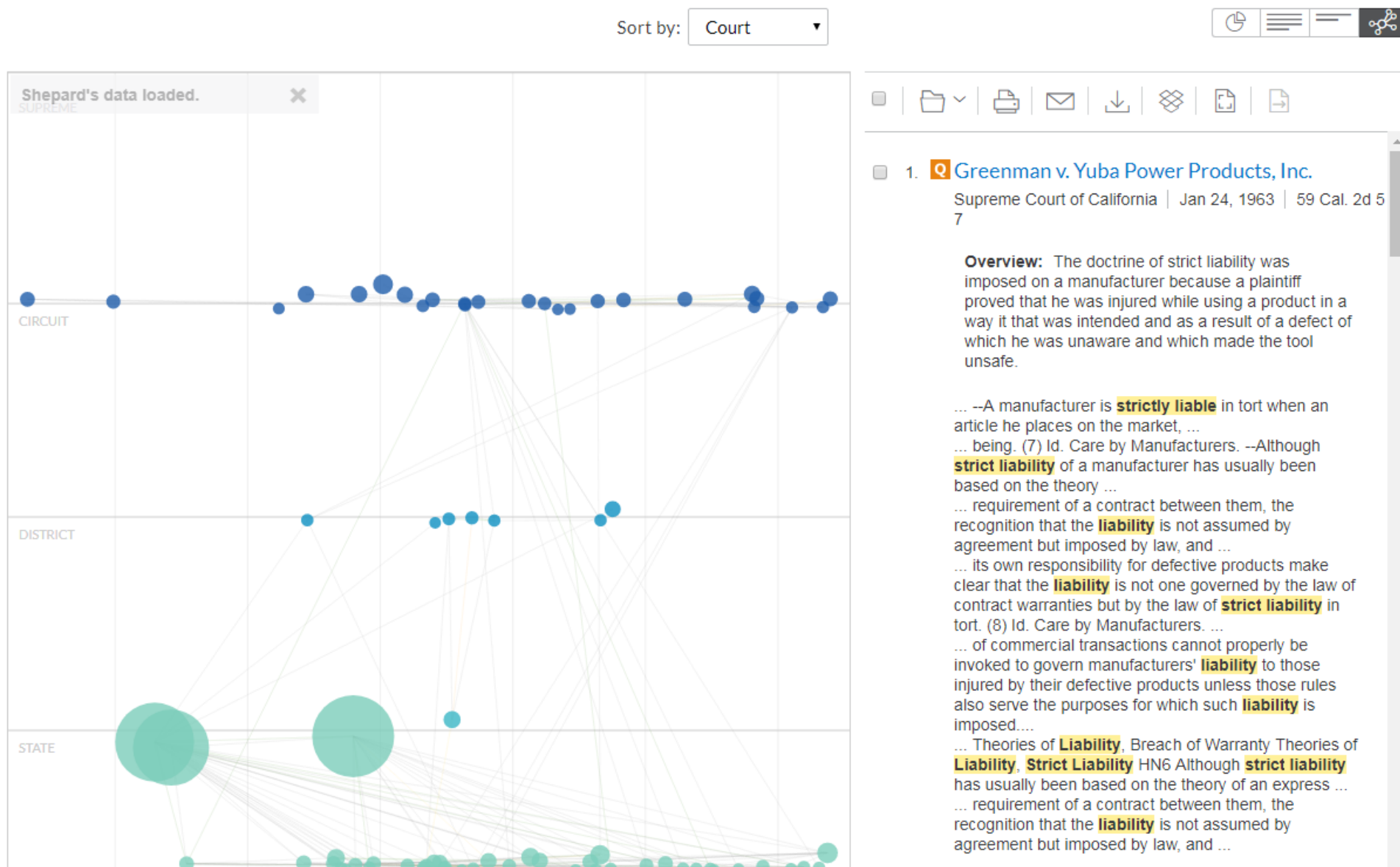

## Ravel View將各案例以圓圈來表示,可了解各案例之間的引用狀況

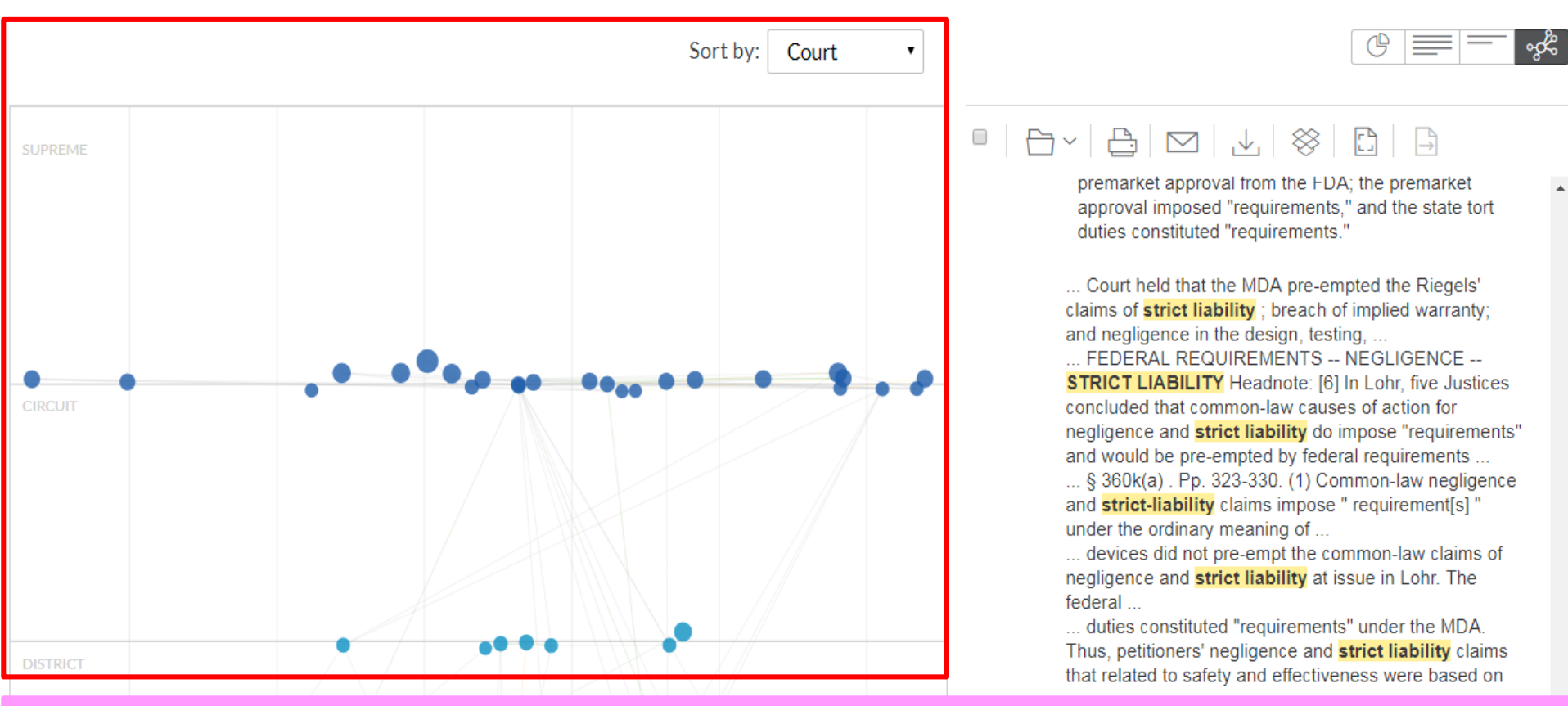

1. 垂直軸代表法院層級,由上而下分別為Supreme、Circuit、District、State。也可點選

- 上方Sort by切换為Relevance。
- 2. 橫軸顯示各案例的確切時間,從最舊到最新。
- 3. 圓圈越大,代表被引用案例越多。

4. 各區塊中,圓圈越上面代表此案例與檢索內容越相關;如以Relevance排序,則最上方 即為關聯程度最大。

5. 右側呈現各筆檢索結果資料。

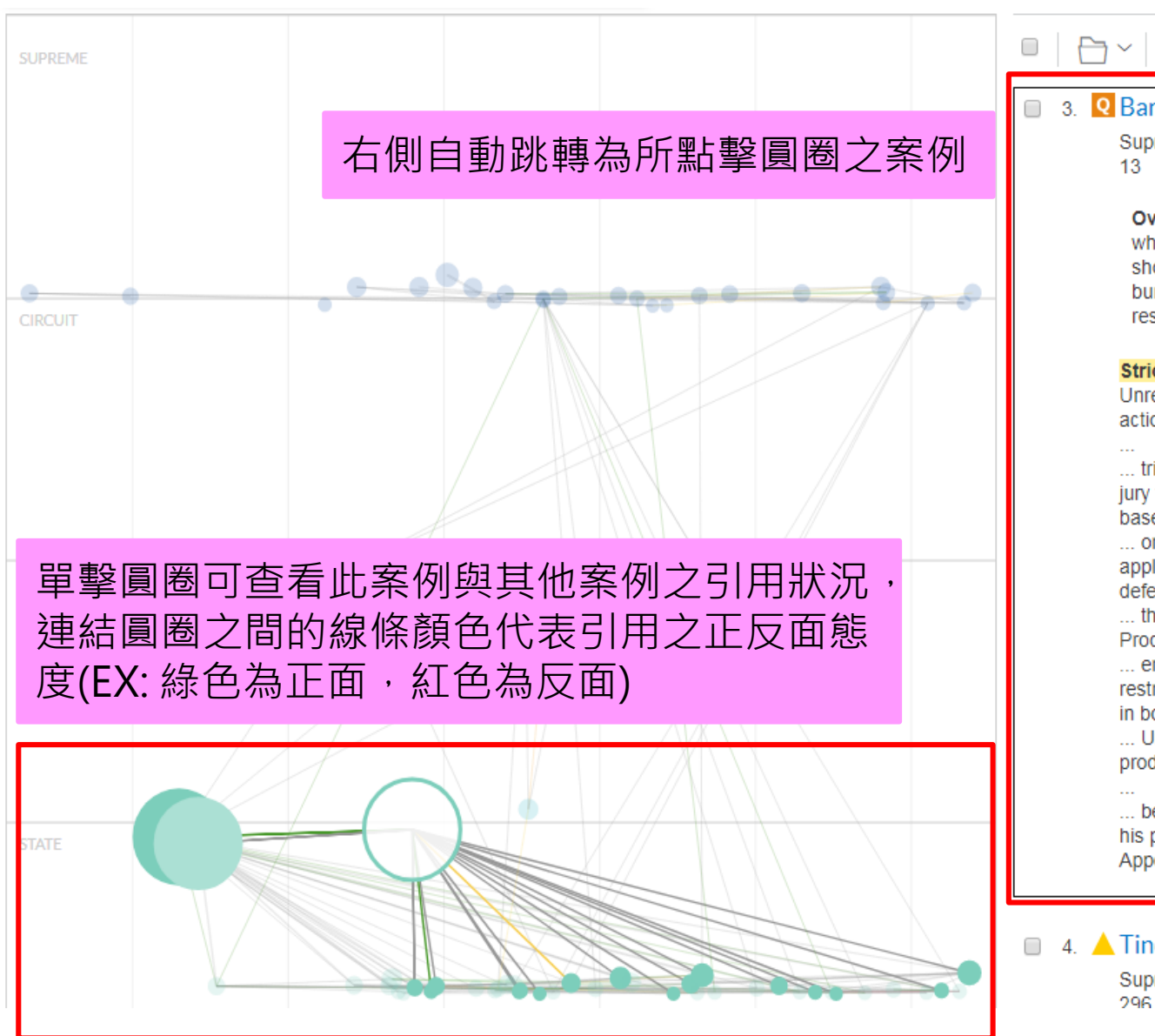

#### 

#### 3. Q Barker v. Lull Engineering Co.

Supreme Court of California | Jan 16, 1978 | 20 Cal. 3d 4 13

**Overview:** Under the strict product liability doctrine, whether a product was unreasonably dangerous should not have been incorporated into appellant's burden of proof in his product liability action against respondents.

**Strict Liability** in Tort Instructions Design Defect Unreasonably Dangerous Product. —In a **strict liability** action against the manufacturer of a high-lift loader by a

... trial court committed prejudicial error in instructing the jury that "strict liability for a defect in design . . . is based ...

... or consumer represents an undue restriction on the application of **strict liability** principles, whether the defect in question is a manufacturing defect ...

... the product's "reasonably foreseeable use." (2a) (2b) Products Liability § 49...

... erroneous formulation represented an undue restriction on the application of **strict liability** principles in both instances. The court further held that a ...

... Under the **strict** product **liability** doctrine, whether a product was unreasonably dangerous should not have

... been incorporated into appellant's burden of proof in his product **liability** action against respondents. Appellant was injured while he was operating ...

#### ■ 4. ▲ Tincher v. Omega Flex

Supreme Court of Pennsylvania | Nov 19, 2014 | 628 Pa. 296

# 3、檢索結果排序方式

| Select Category<br>Cases                        | 10,000+~                      | Results for: strict liability                                                                                                    |                                         |     |
|-------------------------------------------------|-------------------------------|----------------------------------------------------------------------------------------------------|-----------------------------------------|-----|
| <b>İ</b> ↓I Filters                             | $\sim$                        |                                                                                                    |                                         | Cle |
| $\sim$ Search Within                            | Results                       |                                                                                                    |                                         |     |
| Enter search term                               | 15 Q                          | Cases (10,000+)                                                                                                    |                                         | Å,  |
| ✓ Court                                         |                               |                                                                                                    | Sort by: Relevance $\vee$               |     |
| Select courts to disp<br>of this list. Edit Set | play at the top $	imes$ tings | I. Q Greenman v. Yuba Power Products, Inc.                                                                                                    | Relevance                               |     |
| Federal                                         | 39,910                        | Supreme Court of California   Jan 24, 1963   59 Cal. 2d 57                                                                                                    | Document Title (A-Z)                    |     |
| 1st Circuit                                     | 1,393                         | Overview: The doctrine of strict liability was imposed on a manufacturer because a plaintif                                                                                                    | Document Title (Z-A)                    |     |
| 2nd Circuit                                     | 3,915                         | product in a way it that was intended and as a result of a delect of which he was unaware a                                                                                                    | Document inte (27)                      |     |
| 3rd Circuit                                     | 4,854                         | A manufacturer is strictly liable in tort when an article he places on the market,                                                                                                    | Jurisdiction (A-Z)                      |     |
| 4th Circuit                                     | 2,604                         | being. (7) Id. Care by ManufacturersAlthough strict liability of a manufacturer has usua<br>requirement of a contract between them, the recognition that the liability is not assumed by                                 | 1 - 1 - 1 (7 - 4)                       |     |
| 5th Circuit                                     | 4,726                         | its own responsibility for defective products make clear that the <b>liability</b> is not one governe                                                                                                    | Jurisdiction (Z-A)                      |     |
| $\sim$ More                                     |                               | the law of <b>strict liability</b> in tort. (8) ld. Care by Manufacturers<br>of commercial transactions cannot properly be invoked to govern manufacturers' <b>liability</b> to                                          | Court (highest) by date (newest)        |     |
| Select multiple                                 |                               | unless those rules also serve the purposes for which such <b>liability</b> is imposed<br>Theories of <mark>Liability</mark> , Breach of Warranty Theories of <mark>Liability</mark> , <b>Strict Liability</b> HN6 Althou | Court (highest - lowest)                |     |
| State                                           | 43,349                        | on the theory of an express<br>requirement of a contract between them, the recognition that the <b>liability</b> is not assumed by                                                                                       |                                         |     |
| Alabama                                         | 354                           | requirement of a contract between them, the recognition that the <b>national</b> is not assumed b                                                                                                    | Court (lowest - highest)                |     |
| Alaska                                          | 237                           |                                                                                                    | Date (newest - oldest)                  |     |
| Arizona                                         | 512                           | 2. Q Vandermark v. Ford Motor Co.                                                                                                    | Date (newest ordest)                    |     |
| Arkansas                                        | 287                           | Supreme Court of California   Apr 21, 1964   61 Cal. 20 256                                                                                                    | Date (oldest - newest)                  |     |
| California                                      | 4,125                         | Overview: The doctrine of strict liability in tort was extended beyond an automobile manufact                                                                                                    | curer to an automobile dealer, to which |     |
| $\sim$ More                                     |                               | the manufacturer delegated final inspections and adjustments in its process, after a defective                                                                                                    | car caused injuries to users.           |     |

## 4、閱讀記號:點閱該篇文章後·系統會出現特殊記號·以資辨識。

#### 點閱前

#### 

Court of Appeals of Maryland | Oct 07, 2004 | 383 Md. 257

**Overview:** Purported Maryland common law rule allowing a defaulting purchaser at a foreclosure sale to receive any excess proceeds from a resale was not and never had been the law in that state.

... to the original mortgage debt, a defaulting purchaser at the **first sale** is not entitled to claim any of the excess funds ... ... at the resale. If the sum bid at the second **sale** is both higher than the bid at the **first sale** and more than sufficient to pay off the mortgage debt, the defaulting purchaser at the **first sale**, absent fraud or extraordinary circumstances, still is not entitled to ... ... to the original mortgage debt, a defaulting purchaser at the **first sale** is not entitled to claim any of the excess funds ... ... we hold that if the sum bid at the second **sale** is both higher than the bid at the **first sale** and is more than sufficient to pay off the mortgage debt, the sum bid at the second **sale** is both higher than the bid at the **first sale** and is more than sufficient to pay off the mortgage debt, the second **sale** is both higher than the bid at the **first sale** and is more than sufficient to pay off the mortgage debt, the second **sale** is both higher than the bid at the **first sale** and is more than sufficient to pay off the mortgage debt, the second **sale** is both higher than the bid at the **first sale** and is more than sufficient to pay off the mortgage debt, the second **sale** is not entitled to ... ... to the original the second **sale** at the **first sale** is not entitled to claim any of the excess funds ...

#### 2. 🔶 Simard v. White 🔗

Court Recently viewed: Jul 17, 2018 14 383 Md. 257

**Overview:** Purported Maryland common law rule allowing a defaulting purchaser at a foreclosure sale to receive any excess proceeds from a resale was not and never had been the law in that state.

... to the original mortgage debt, a defaulting purchaser at the **first sale** is not entitled to claim any of the excess funds ... ... at the resale. If the sum bid at the second **sale** is both higher than the bid at the **first sale** and more than sufficient to pay off the mortgage debt, the defaulting purchaser at the **first sale**, absent fraud or extraordinary circumstances, still is not entitled to ... ... to the original mortgage debt, a defaulting purchaser at the **first sale** is not entitled to claim any of the excess funds ... ... we hold that if the sum bid at the second **sale** is both higher than the bid at the **first sale** and is more than sufficient to pay off the mortgage debt, the defaulting purchaser at the **first sale**, absent fraud or extraordinary circumstances, still is not entitled to ... ... we hold that if the sum bid at the second **sale** is both higher than the bid at the **first sale** and is more than sufficient to pay off the mortgage debt, the defaulting purchaser at the **first sale**, absent fraud or extraordinary circumstances, still is not entitled to ... ... to the original mortgage debt, a defaulting purchaser at the **first sale** is not entitled to claim any of the excess funds ... Document: Kirtsaeng v. John Wiley & Sons, Inc., 568 U.S. 519 | Actions~

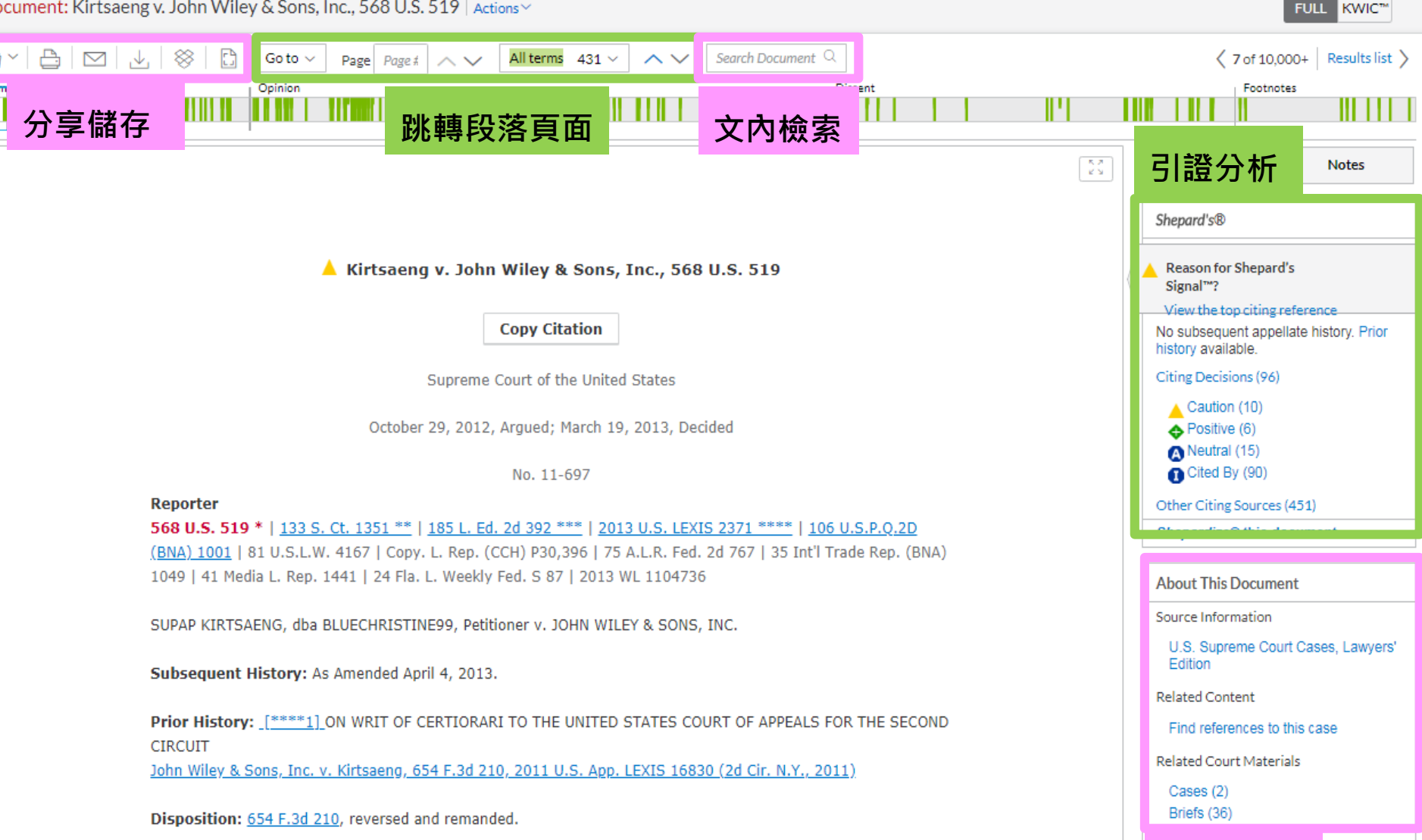

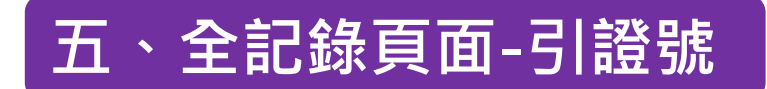

Reporter

#### Kirtsaeng v. John Wiley & Sons, Inc., 568 U.S. 519

**Copy Citation** 

Supreme Court of the United States

October 29, 2012, Argued; March 19, 2013, Decided

No. 11-697

**568 U.S. 519** \* | <u>133 S. Ct. 1351 \*\*</u> | <u>185 L. Ed. 2d 392 \*\*\*</u> | <u>2013 U.S. LEXIS 2371 \*\*\*\*</u> | <u>106 U.S.P.Q.2D (BNA) 1001</u> | 81 U.S.L.W. 4167 | Copy. L. Rep. (CCH) P30,396 | 75 A.L.R. Fed. 2d 767 | 35 Int'l Trade Rep. (BNA) 1049 | 41 Media L. Rep. 1441 | 24 Fla. L. Weekly Fed. S 87

#### 案卷上的代碼是本案的**引證號**,分別隸屬於**不同單位所出版的判決彙編**。

- ◆ U.S. 代表《 United States Reports --美國最高法院判決彙編》,唯一官方版本,權威。 (始於1790年,1817年開始由美國政府出版。)
- ----568 U.S. 519 表該判決文出現於本判決彙編第568卷,始於該卷第519頁。
- ◆ S. Ct. 代表《The Supreme Court Reporter --最高法院判決彙編》,西方出版公司出版。
   ----133 S.Ct. 1351 表該判決文出現於本判決彙編第133卷,始於該卷第1351頁。
- ◆ L. Ed. 2d 代表《 U.S. Supreme Court Reports --美國最高法院判決彙編》,律師合作出版 公司出版。

----185 L. Ed. 2d 392 表該判決文出現於本判決彙編第185卷,始於該卷第392頁。
#### Kirtsaeng v. John Wiley & Sons, Inc., 568 U.S. 519

#### Syllabus

[1002] [\*\*\*396] [\*\*1352] [\*519] The "exclusive rights" that a copyright owner has "to distribute copies . . . of [a] copyrighted work," <u>17 U.S.C. §106(3)</u>, are qualified by the application of several limitations set out in <u>§§107 through 122</u>, including the "first sale" doctrine, which provides that "the owner of a particular copy or phonorecord lawfully made under this title . . . is entitled, without the authority of the copyright owner, to sell or otherwise dispose of the possession of that copy or phonorecord," <u>§109(a)</u>. Importing a copy made abroad without the copyright owner's permission is an infringement of <u>§106(3)</u>.

#### Kirtsaeng v. John Wiley & Sons, Inc., 133 S. Ct. 1351

#### Syllabus

[1002] [\*\*\*396] [\*\*1352] [\*519] The "exclusive rights" that a copyright owner has "to distribute copies . . . of [a] copyrighted work," 17 U.S.C. §106(3), are qualified by the application of several limitations set out in §§107 through 122, including the "first sale" doctrine, which provides that "the owner of a particular copy or phonorecord lawfully made under this title . . . is entitled, without the authority of the copyright owner, to sell or otherwise dispose of the possession of that copy or phonorecord," §109(a). Importing a copy made abroad without the copyright owner's permission is an infringement of §106(3).

### Kirtsaeng v. John Wiley & Sons, Inc., 185 L. Ed. 2d 392 185 L. Ed. 2d 392 \*\*\*

#### Syllabus

[1002] [\*\*\*396] [\*\*1352] [\*519] The "exclusive rights" that a copyright owner has "to distribute copies . . . of [a] copyrighted work," <u>17 U.S.C. §106(3)</u>, are qualified by the application of several limitations set out in <u>§§107 through 122</u>, including the "first sale" doctrine, which provides that "the owner of a particular copy or phonorecord lawfully made under this title . . . is entitled, without the authority of the copyright owner, to sell or otherwise dispose of the possession of that copy or phonorecord," <u>§109(a)</u>. Importing a copy made abroad without the copyright owner's permission is an infringement of <u>§106(3)</u>.

### 568 U.S. 519 \*

133 S. Ct. 1351 \*\*

### Core Terms

copies, importation, lawfully, manufactured, copyright owner, abroad, first sale doctrine, Revision, geographical, Print, phonorecords, exhaustion, permission, publisher, words, authorization, foreign-made, display, unauthorized, distribute, says, exclusive right, infringement, museums, first sale, copyright infringement, distribution rights, markets, holder, consumers

### 由系統針對案件全文中最常提及的字詞挑選出來的關鍵字

### Case Summary

### Procedural Posture Procedural Posture案件描述—簡要介紹案件在該法院審理之前的歷史。

Respondent publisher sued petitioner student/importer claiming unauthorized importation and resale of its books in violation of <u>17 U.S.C.S. §§ 106(3)</u>, <u>602</u>. The district court held <u>17 U.S.C.S. § 109(a)</u>'s first sale doctrine did not apply to copies of American copyrighted works manufactured abroad, and a jury found willful infringement. The U.S. Court of Appeals for the Second Circuit affirmed. The importer's petition for certiorari was granted.

#### Overview

#### Overview—提供該法院對案件中所提及的法律爭點所持的態度。

The copies were, as authorized, manufactured abroad. When the importer moved from Thailand to the U.S. to study, he asked friends and family to buy foreign edition English-language textbooks in Thai book shops, where they sold at low prices, and mail them to him in the U.S. He then sold the books, reimbursed his family and friends, and kept the profit. The language of § 109(a) read literally favored a nongeographical interpretation, that "lawfully made under this title" meant made "in accordance with" or "in compliance with" the Copyright Act. Section 109(a) said nothing about geography. 17 U.S.C.S. § 104 said that works "subject to protection under this title" included unpublished works "without regard to the nationality or domicile of the author," and works "first published" in any nation that had signed a copyright treaty with the U.S. Copyright-related consequences, along with language, context, and interpretive canons argued strongly against a geographical interpretation of § 109(a). History reiterated the importance of the "first sale" doctrine. The "first sale" doctrine applied to copies of a copyrighted work lawfully made abroad.

#### Outcome

#### Outcome—提供法院對該案例所裁定之決定。

The Second Circuit's judgment finding that the first sale doctrine did not apply was reversed, and the case was remanded for further proceedings. 6-3 Decision; 1 opinion; 1 concurrence; 1 dissent.

# 五、全記錄頁面-內文反白右鍵功能

#### HN14 Courts, Judicial Precedent

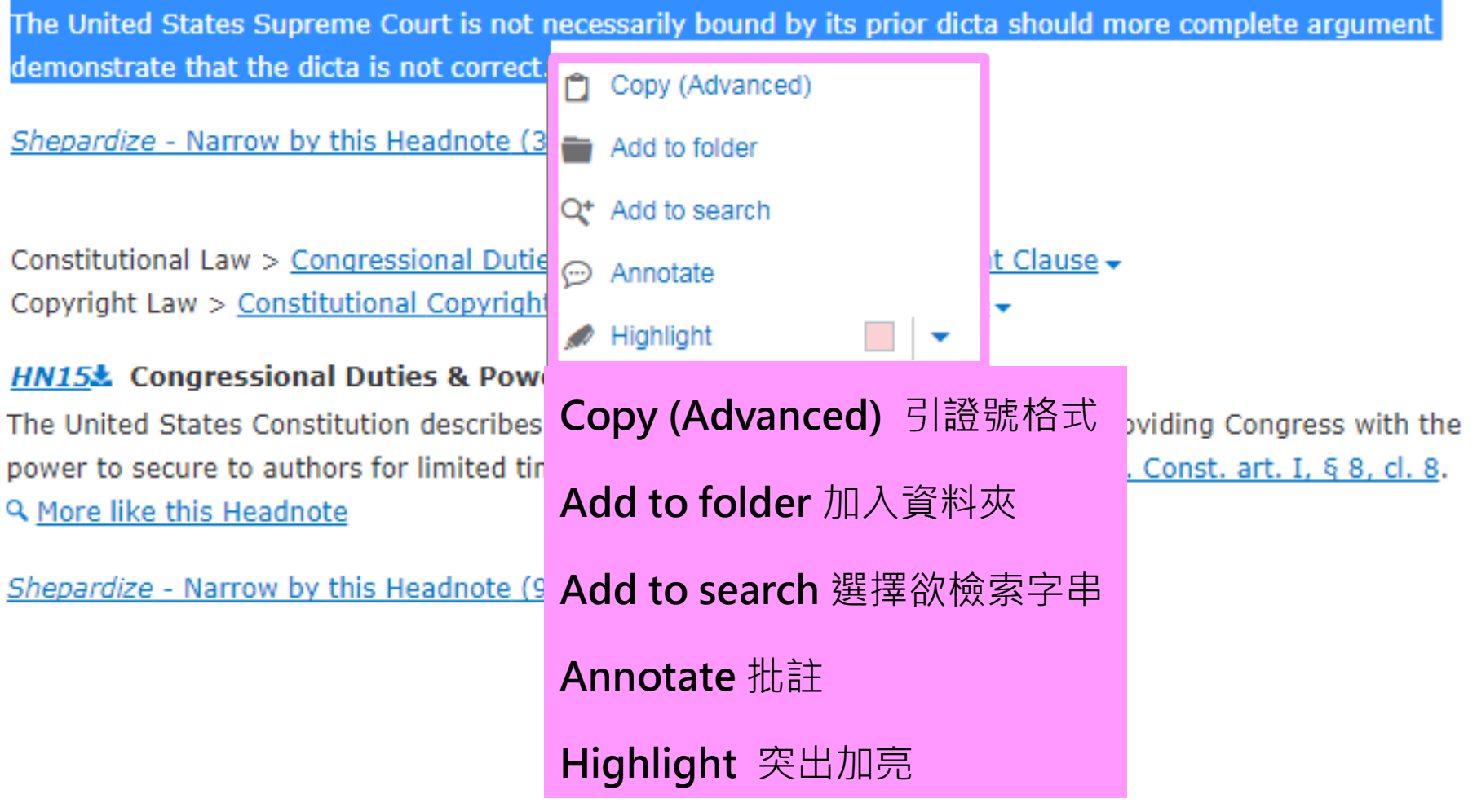

## 五、全記錄頁面 - Shepardize® this document -判決引文援引查詢

### Doctrine of Stare Decisis 遵循先例原則

### ◆ 定義:

英美法最重要的法律原則之一,意即遵循之前所做過的決定。當法院第一次作出相關的判決或 決定時,意謂著它建立了一個法律先例,之後其他法院在審議類似案件時,須遵循這個先例所 作出的判決理由。

### ◆ 例外:

不同層級法院在審理同一案件時,上級法院的判決對下級法院具有其約束力,因此上級法院可 以推翻下級法院的判決。另外,在援用的過程中,有些案件會因為事實的發生或適用的法律有 所不同而導致援用上變得不合理,法院可以改變甚至推翻這個先例。

### ◆援引範圍:

Shepard's Citation 可提供以下材料之引證歷史和評價,及查找引用案例和相關文章。 ▶聯邦判例法,包括未公佈之判決

▶ 來自全部50州及D.C.和波多黎各的判例

>美國法典以及來自於全部50州的法典

▶規章 · 包含聯邦行政法典

▶美國和州的憲法條文

▶法院規則,包括聯邦證據規則和聯邦民事訴訟規則

| Select Category<br>Cases                            | 10,000+~                 | Results for | : firs                                 | t sale                                                                                                    |                           |  |
|-----------------------------------------------------|--------------------------|-------------|----------------------------------------|----------------------------------------------------------------------------------------------------|---------------------------|--|
| †↓† Filters                                         | $\sim$                   |             |                                        |                                                                                                    | Clear   🕺                 |  |
| $\checkmark$ Search Within Results                  |                          |             |                                        |                                                                                                    |                           |  |
| Enter search terms Q                                |                          | Case        | Cases (10,000) ▲ 安例前面命屮珇怯宁答验,坦什馁己咗的终老。 |                                                                                                    |                           |  |
| ∽ Court                                             |                          |             |                                        | ▼ 采例別回首山坑村足钓弧,距供援门时的参考。                                                                                                    | Sort by: Relevance $\sim$ |  |
| Select courts to display at the to<br>Edit Settings | op of this list. $	imes$ | □ 1         |                                        | exmark Int'l, Inc. v. Impression Prods. <sup>6రి</sup>                                                                                                    |                           |  |
| Federal                                             | 17,126                   |             | U                                      | nited States Court of Appeals for the Federal Circuit   Feb 12, 2016   816 F.3d 721                                                                                                    | _                         |  |
| 1st Circuit                                         | 661                      |             |                                        | Overview: In this patent infringement action, the district court's judgment of infringement as to the cartridges first sold abroad was                                                                                                    |                           |  |
| 2nd Circuit                                         | 1,989                    |             |                                        | affirmed because a foreign sale of a U.Spatented article, when made by or with the approval of the U.S. patentee, did not exhaust the                                                                                                    |                           |  |
| 3rd Circuit                                         | 1,387                    |             |                                        |                                                                                                    |                           |  |
| 4th Circuit                                         | 858                      |             |                                        | Lexmark sells its cartridges to end users, that sale is the first sale; when it sells to resellers, that sale is the first sale. When a reseller                                                                                                    |                           |  |
| 5th Circuit                                         | 1,191                    |             | 5                                      | bsequently sells to end users, that sale is not the first sale. B Lexmark sued Impression , among other companies,                                                                                                    |                           |  |
| ✓ More                                              |                          |             |                                        | sold or                                                                                                    |                           |  |
| Select multiple                                     |                          |             | :                                      | same communicated restriction, rather than having left the manufacture and sale to others under license<br>And the patentee's authorization to the licensee to make (the first) sales was not subject to any conditions, much less conditions to be                                                |                           |  |
| State                                               | 31,825                   |             | 6                                      | nbodied in those <mark>sales</mark><br>question is about patentees' ability to do for their own <b>sales</b> what they already can do by contracting out their manufacturing and                                                                                                    |                           |  |
| Alabama                                             | 652                      |             |                                        | question is about patentees ability to do for their own sales what they aready can do by contracting out their manufacturing and                                                                                                    |                           |  |
| Alaska                                              | 84                       |             |                                        |                                                                                                    |                           |  |
| Arizona                                             | 290                      | 2           | <b>\$</b>                              | mard v. White 60                                                                                                    |                           |  |
| Arkansas                                            | 509                      |             | (                                      | ourt of Appeals of Maryland   Oct 07, 2004   383 Md. 257                                                                                                    |                           |  |
| California                                          | 1,903                    |             |                                        | Overview: Purported Maryland common law rule allowing a defaulting purchaser at a foreclosure sale to receive any excess proceeds                                                                                                    |                           |  |
| ✓ More                                              |                          |             |                                        | from a resale was not and never had been the law in that state.                                                                                                    |                           |  |
| Select multiple                                     |                          |             |                                        | to the original mortgage debt, a defaulting purchaser at the first sale is not entitled to claim any of the excess funds                                                                                                    | L                         |  |
| Tribal                                              | 1                        |             |                                        | , at the resale. If the sum bid at the second sale is both higher than the bid at the tirst sale and more than sufficient to pay off the mortgage<br>ebt, the defaulting purchaser at the first sale, absent fraud or extraordinary circumstances, still is not entitled to                        |                           |  |
| Ho-Chunk Nation Trial Ct.                           | 1                        |             |                                        | . to the original mortgage debt, a defaulting purchaser at the <b>first sale</b> is not entitled to claim any of the excess funds<br>. we hold that if the sum bid at the second <mark>sale</mark> is both higher than the bid at the <b>first sale</b> and is more than sufficient to pay off the |                           |  |

### Shepard's Signal™ indicator

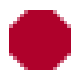

### Warning: Negative treatment is indicated.

The red Shepard's Signal<sup>™</sup> indicator indicates that citing references in the Shepard's® Citations Service contain strong negative history or treatment of your case (for example, overruled by or reversed).

### 🕕 Warning

The red Shepard's Signal<sup>™</sup> indicator indicates that citing references in the Shepard's® Citations Service contain strong negative treatment of the section (for example, the section may have been found to be unconstitutional or void).

### Questioned: Validity questioned by citing reference.

The orange Shepard's Signal<sup>™</sup> indicator indicates that the citing references in the Shepard's® Citations Service contain treatment that questions the continuing validity or precedential value of your case because of intervening circumstances, including judicial or legislative overruling

### Caution: Possible negative treatment indicated

The yellow Shepard's Signal<sup>™</sup> indicator indicates that citing references in the Shepard's® Citations Service contain history or treatment that may have a significant negative impact on your case (for example, limited or criticized by).

### Positive treatment indicated

The green Shepard's Signal<sup>™</sup> indicator indicates that citing references in the Shepard's<sup>®</sup> Citations Service contain history or treatment that has a positive impact on your case (for example, affirmed or followed by).

### Citing references with analysis available. Click to Shepardize®.

The blue "A" Shepard's Signal<sup>™</sup> indicator indicates that citing references in the Shepard's® Citations Service contain treatment of your case that is neither positive nor negative (for example, explained).

### O

### Citation information available

The blue "I" Shepard's Signal™ indicator indicates that citing references are available in the Shepard's® Citations Service for your case, but the references do not have history or treatment analysis (for example, the references are law review citations).

| Analysis   |                  | 警告,存在負面的評價:之後的判決中有強烈的<br>否定歷史或評價。例如:overruled或 reversed            |
|------------|------------------|--------------------------------------------------------------------|
| Red        | Warning          | 警告,引用的法院有質疑:由於某些情況或事實<br>的出現,包括司法或立法否定,導致的對案件某<br>些爭點的有效性和先例價值的質疑。 |
| Orange     | Questioned       | <b>注意,可能負面的評價:</b> 在隨後的判決中可能是<br>負面的評價。例如:limited或criticized       |
| Green      | Caution          | 正面的評價:隨後判決中的評價與此案例的沿革<br>對該案由正面的影響。例如:affirmed或                    |
| Blue       | Neutral          | 被引用或者存在中性的分析:隨後的判決中未出現正面或者負面的評價。例如:explained                       |
| Light Blue | No phrase exists | 存在引證文獻:雖然有文獻引用,但在隨後無任<br>何判決有相關評價或歷史沿革,如被法律期刊引<br>用。               |

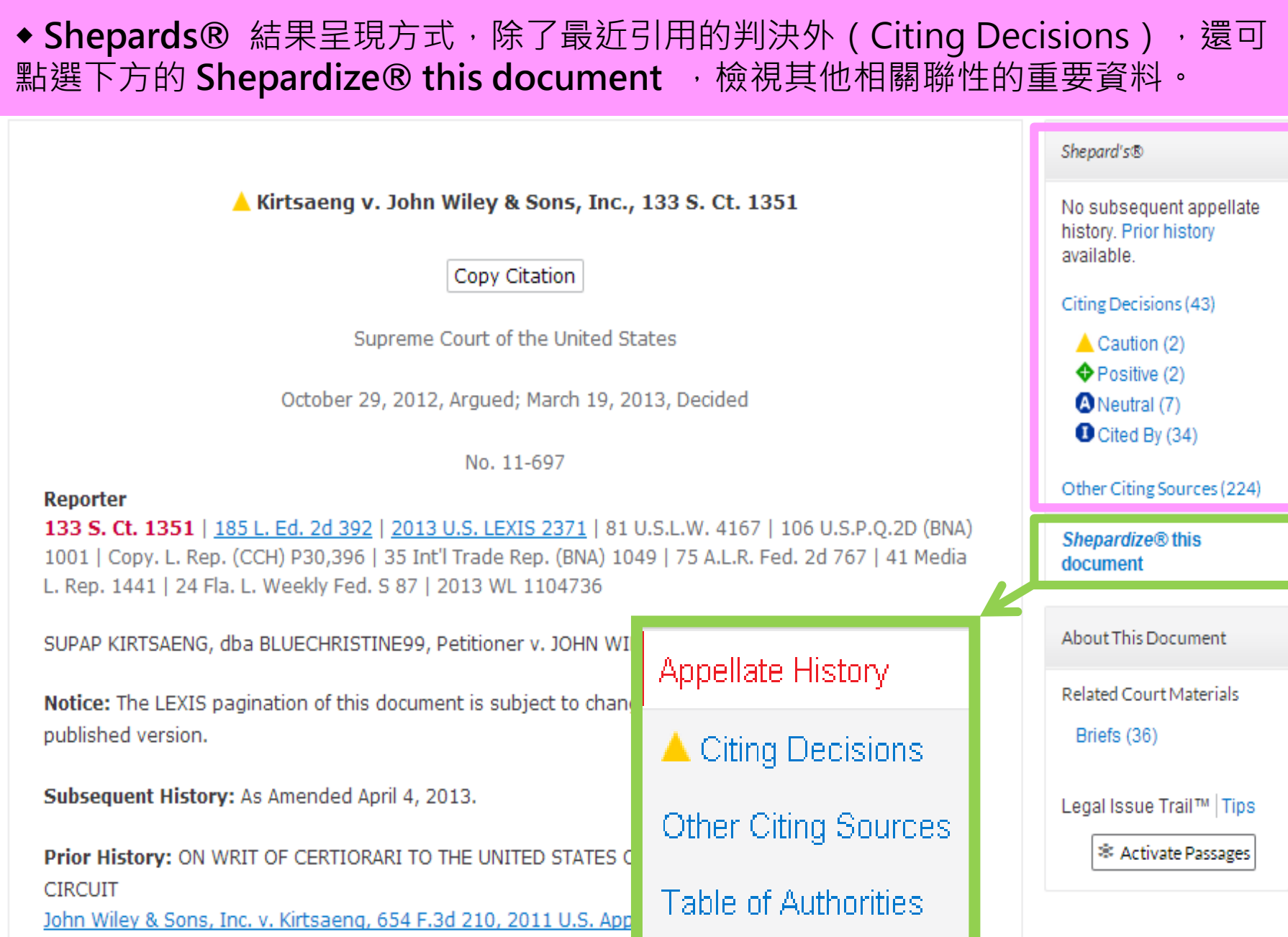

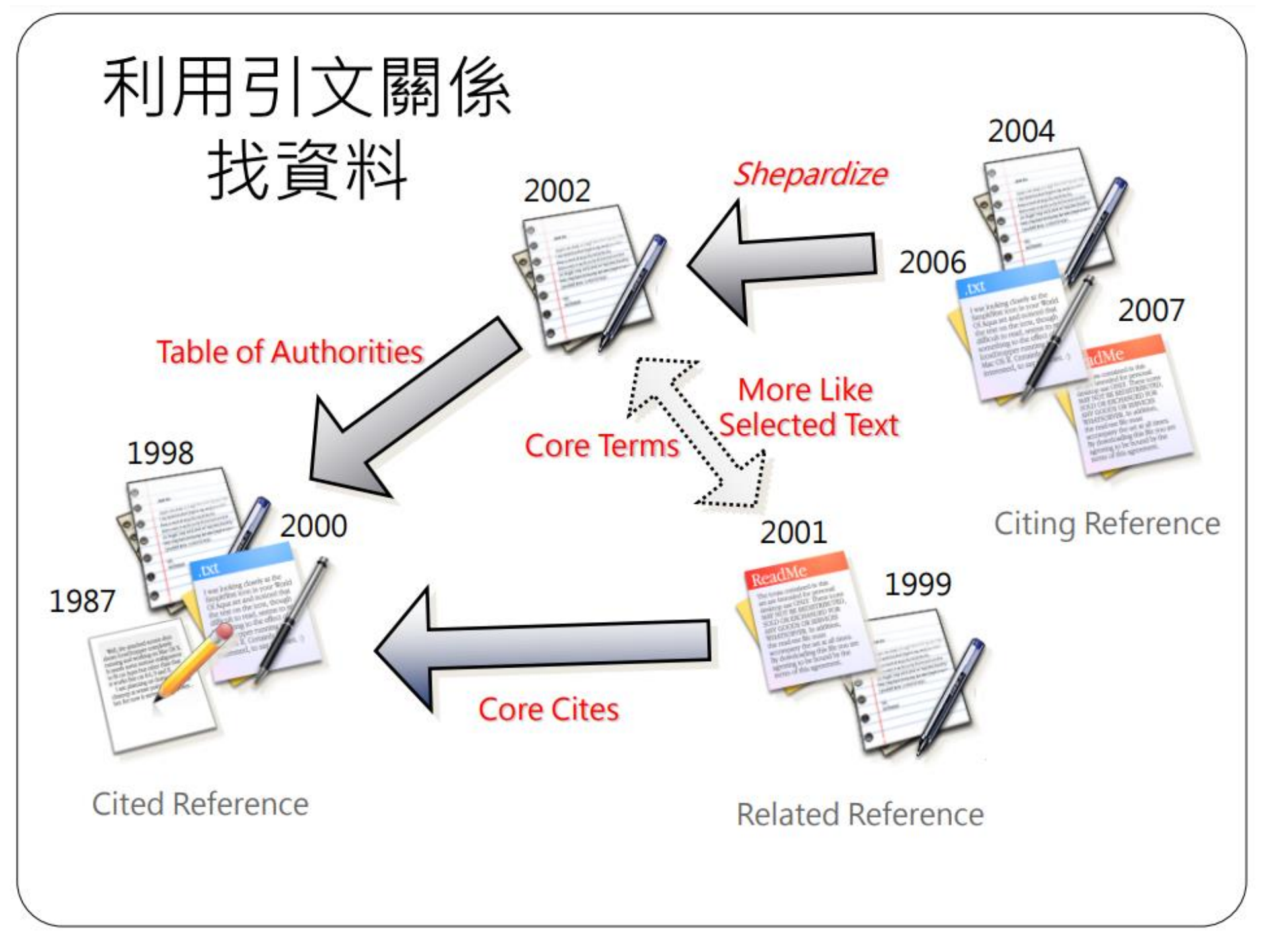

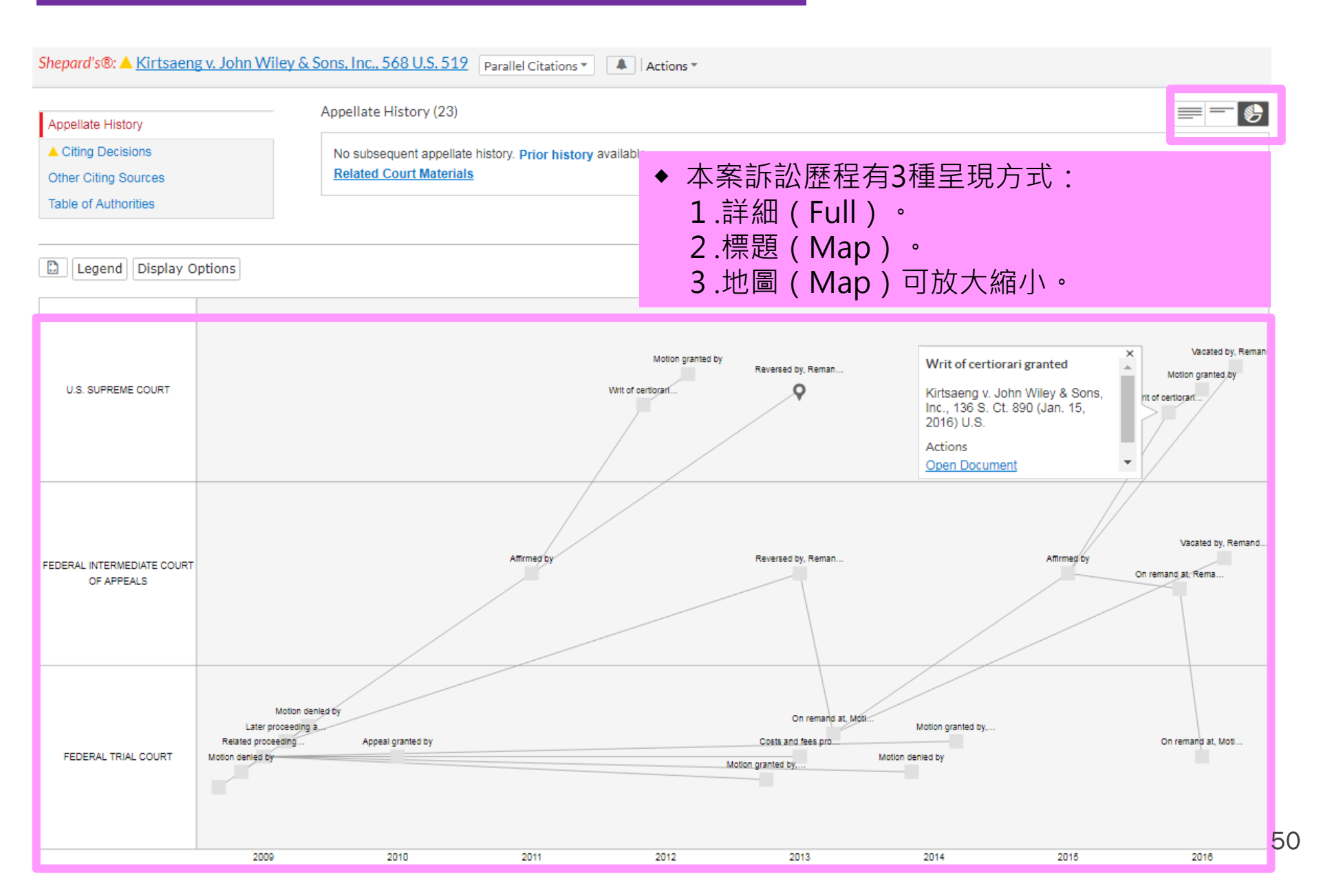

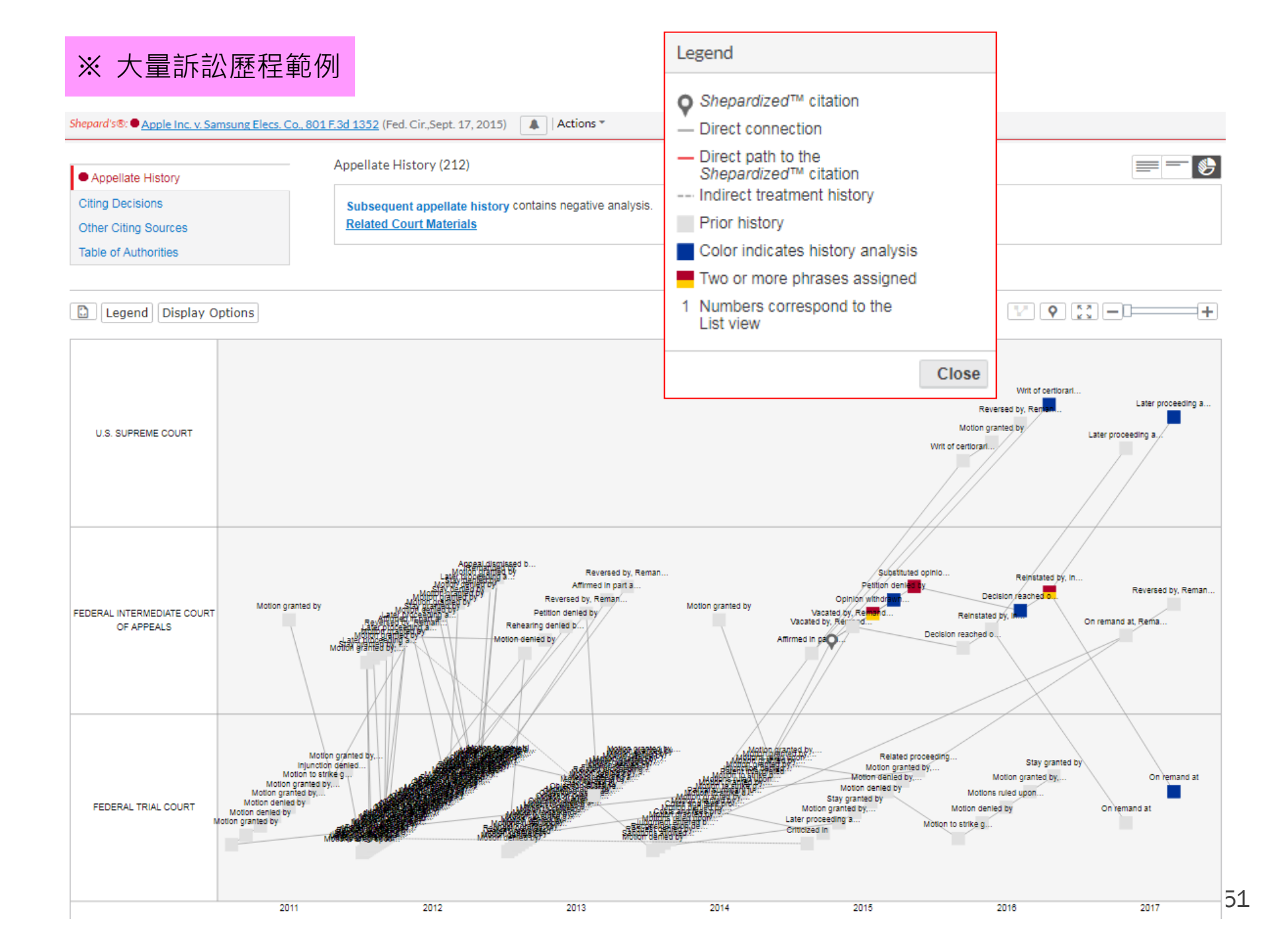

### 2、Citing Decisions:引用本案判決理由或見解的後案。

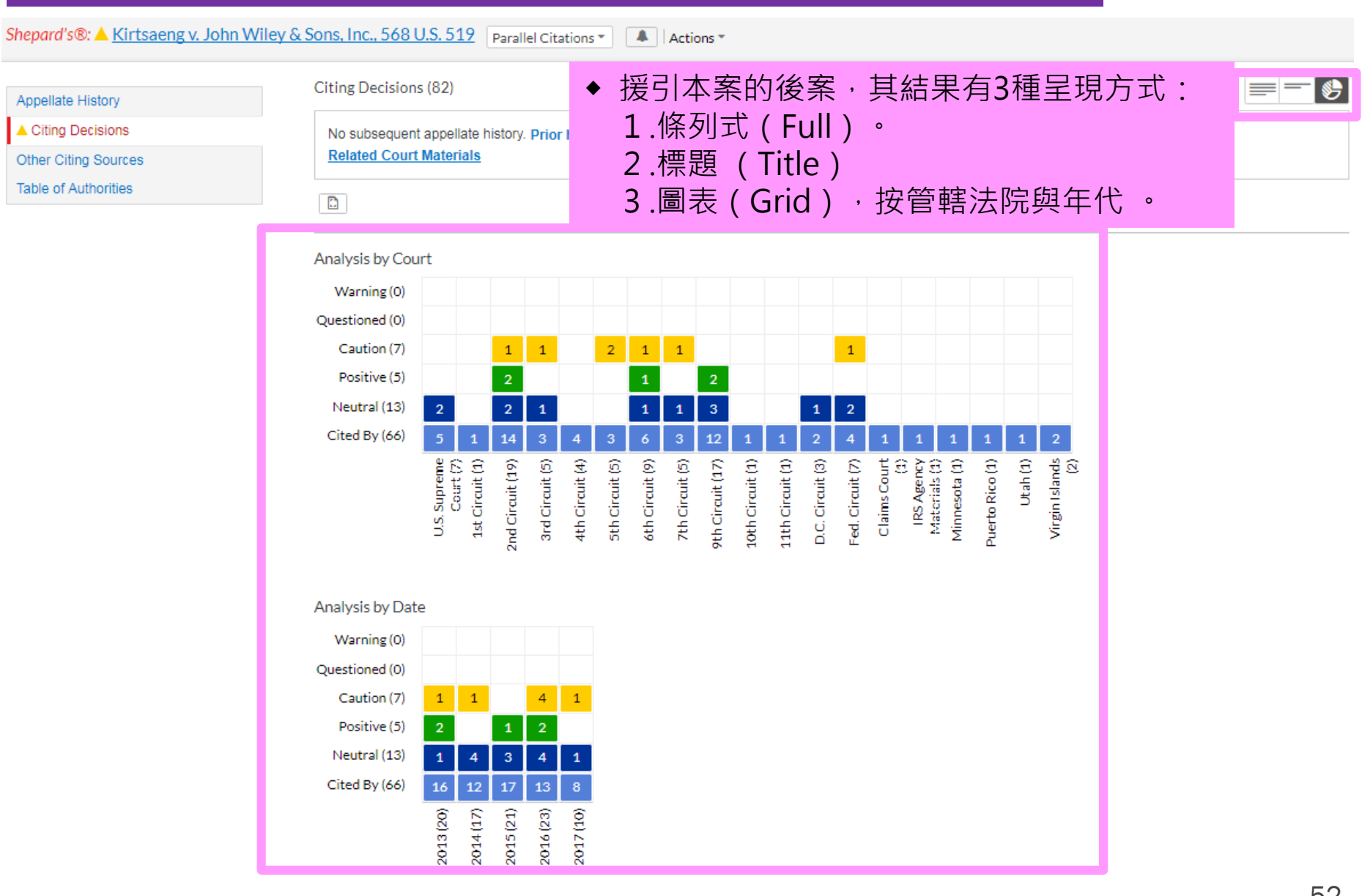

#### Shepard's®: A Kirtsaeng v. John Wiley & Sons, Inc., 568 U.S. 519 Parallel Citations \* A Actions \*

| Appellate History                                                                                                    |          | Citing Decision:                                                                                                    | 5 (82)                                                                                                    |                                                                                                    |
|----------------------------------------------------------------------------------------------------|----------|----------------------------------------------------------------------------------------------------|----------------------------------------------------------------------------------------------------|----------------------------------------------------------------------------------------------------|
| Citing Decisions                                                                                                    |          | No subsequent                                                                                                    | appellate history. Prior history available.                                                                                                    |                                                                                                    |
| Other Citing                                                                                                    | Sources  | Related Court                                                                                                    | Materials                                                                                                    |                                                                                                    |
| Table of Aut                                                                                                    | horities |                                                                                                    |                                                                                                    | rt by: Court (highest-lowest) 🔻                                                                                                    |
| Narrow By                                                                                                    |          |                                                                                                    |                                                                                                    |                                                                                                    |
| <ul> <li>Analysis</li> </ul>                                                                                                    |          | U.S. Supreme C                                                                                                    | purt                                                                                                    |                                                                                                    |
| <ul> <li>Analysis</li> <li>Caution 7</li> <li>Distinguished by 7</li> <li>Positive 5</li> <li>Followed by 5</li> <li>Neutral 13</li> <li>Explained by 6</li> <li>Cited in Dissenting Opinion at 5</li> <li>Cited in Concurring Opinion at 2</li> <li>Harmonized by 1</li> <li>"Cited by" 66</li> <li>Select multiple</li> <li>Court</li> <li>Federal Courts 7/1</li> <li>2nd Circuit 116</li> <li>9th Circuit 16</li> </ul> |          | ■ 1. Henson v<br>■ <u>Cited</u><br>can (an<br>you might<br>(defining "<br>effort or by<br><u>392(2013)</u><br>■ 2. Impressic<br>U.S.P.Q.2d<br>◆ Discussi<br>指後案與 | Santander Consumer USA Inc., 137 S. Ct. 1718, 198 L. Ed. 2d 177, 2017 U.S. LEXIS 3722, 85 U.S.L.W. 4346, 2<br>by: 137 S. Ct. 1718 p.1723 198 L. Ed. 2d 177 p.183<br>d often does) refer to taking possession of a piece of property without also taking ownership—so, for example,<br>obtain a rental car or a hotel room or an apartment. See, e.g., 10 Oxford English Dictionary 669 (2d ed. 1989)<br>obtain or mean, among other things, "[10 come into the possession or enjoyment of (something) by one's own<br>request'); Kirtsaengv.John Wiley & Sons, Inc., 568 U.S. 519, 532-533, 133 S. Ct. 1351, 185 L. Ed. 2d<br><br>on Prods. v. Lexmark Int'l, Inc., 137 S. Ct. 1523, 198 L. Ed. 2d 1, 2017 U.S. LEXIS 3397, 85 U.S.L.W. 4279, 26 Fla<br>d (BNA) 1605<br>ON :<br>om a a call 提引的關聯性,四格滿格最高。 | A Fla. L. Weekly Fed. S 638<br>iscussion<br>ourt<br>.S.<br>ate<br>une 12, 2017<br>.L. Weekly Fed. S 599, 122<br>iscussion<br>ourt<br>.S.<br>ate<br>lay 30, 2017<br>eadnotes |
| U.S. Sup<br>7th Circui<br><b>∛ More</b>                                                                                                    | Image    | Indicator                                                                                                    | The Citing Document                                                                                                    | ekly Fed. S 251, Copy. L.                                                                                                    |
| Select mult<br>State Cou                                                                                                    |          | Analyzed                                                                                                    | Fully considers the cited reference                                                                                                    | sion                                                                                                    |
| Virgin Isla<br>Minnesot<br>Puerto Ri<br>Utah                                                                                                    |          | Discussed                                                                                                    | Discusses the cited reference with some measure of analysis                                                                                                    | i, 2016                                                                                                    |
|                                                                                                    |          | Mentioned                                                                                                    | Mentions the cited reference but does so briefly                                                                                                    | 100                                                                                                    |
|                                                                                                    |          | Cited                                                                                                    | Cites to the reference with minimal if any discussion                                                                                                    |                                                                                                    |

### 3、Other Citing Sources:引用本案見解的其他資料來源。

| Shepard's®: ▲ Kirtsaeng v. John Wiley & Sons, Inc., 133 S. Ct. 1351 Parallel Citations ▼ 🔯   Actions ▼                                                                 |                                                                                                    |                                            |  |  |
|----------------------------------------------------------------------------------------------------|----------------------------------------------------------------------------------------------------|--------------------------------------------|--|--|
| Appellate History  Citing Decisions Other Citing Sources Table of Authorities                                                                                          | Other Citing Sources (224) No subsequent appellate history. Prior history available.                                                                                                    |                                            |  |  |
| Narrow By                                                                                                    |                                                                                                    |                                            |  |  |
| <ul> <li>▼ Content</li> <li>Law Reviews</li> <li>90</li> </ul>                                                                                                    | Other Citations <ul> <li>1. ARTICLE: Sales Gone Wrong: Implications of Kirtsaeng for the Federal Circuit's Stance or</li> </ul>                                                                                                    | n International                            |  |  |
| Court Documents       65         Treatises       64         Statutes       4         Other Citations       1         Select multiple         The Search Within Results | Exhaustion<br>24 Fed. Cir. B.J. 131<br>the foreign market are generally priced lower than goods for the domestic market, gray market<br>goods are sold in the United States at a lower price than the same goods that are manufactured<br>in the United States . Id . of textbook sales. 4 Kirtsaeng v. John Wiley & Sons, Inc., 133 S. Ct.<br>1351, 1356 (2013). Ignoring the publishers admonishment against exportation of Asian books,<br>he profited enormously 5 See Stohr, supra note 1, at para. 11 (estimating Kirtsaeng's profits | Date<br>2014<br>Content<br>Other Citations |  |  |
| Enter search terms Q                                                                                                    | Annotated Statutes                                                                                                    |                                            |  |  |
| <ul> <li>Timeline</li> </ul>                                                                                                    | <ul> <li>2. 17 USCS @ 106</li> <li> manufactured abroad; thus, petitioner student could assert defense in respondent publisher's infringement action under 17 USCS §§ 106(3), 602, where student had others buy books in Thailand, send them to him, and he resold them at profit. Kirtsaeng v John Wiley &amp; Sons, Inc. (2013, US) 133 S Ct 1351, 185 L Ed 2d 392, 35 BNA Intl Trade Rep 1049, 41 Media L R 1441, 106 USPQ2d 1001, 24 FLW Fed S 87.</li> </ul>                                                                           | Content<br>Statutes                        |  |  |
| 2013 2015<br>2013 2015<br>OK                                                                                                    | <ul> <li>3. 17 USCS @ 109</li> <li> that 17 USCS § 104 said that works "subject to protection under this title" included<br/>unpublished works "without regard to nationality or domicile of author," and works "first<br/>published" in any nation that had signed copyright treaty with U.S. Kirtsaeng v John Wiley &amp;<br/>Sons, Inc. (2013, US) 133 S Ct 1351, 185 L Ed 2d 392, 35 BNA Intl Trade Rep 1049, 41 Media<br/>L R 1441, 106 USPQ2d 1001, 24 FLW Fed S 87.</li> </ul>                                                       | Content<br>Statutes                        |  |  |

54

### 4、Table of Authorities :本案引用其判決理由或見解的前案。

| Shepard's®: ▲ Kirtsaeng v. John Wiley & Sons, Inc., 133 S. Ct. 1351 Parallel Citations ▼ 🔯 Actions ▼                                                                                                    |                                                                                                    |                                                                                                 |  |  |
|----------------------------------------------------------------------------------------------------|----------------------------------------------------------------------------------------------------|-------------------------------------------------------------------------------------------------|--|--|
| Appellate History Citing Decisions Other Citing Sources                                                                                                    | Table of Authorities (36)<br>No subsequent appellate history. <b>Prior history</b> available.                                                                                                    |                                                                                                 |  |  |
| Table of Authorities<br>Narrow By                                                                                                    | Add to 📷 🗸 🔄 🖈 🖾 🗈 Sort by:                                                                                                    | Court (highest-lowest) 🔻                                                                        |  |  |
| <ul> <li>▼ Analysis</li> <li>Warning 3<br/>Abrogated in part by 2<br/>Overruling in part 1         Caution 1         Distinguishing 1         Positive 3         Following 3         Neutral 19         Dissenting opinion         citing 19         Concurring opinion         citing 2         Concurring opinion         explaining 1         Explaining 1         "Citing" 12       </li> </ul>                                                                                                    | <ul> <li>1. Quality King Distribs. v. L'anza Research Int'l</li> <li>523 U.S. 135, 118 S. Ct. 1125, 140 L. Ed. 2d 254, 1998 U.S. LEXIS 1606, 66 U.S.L.V.<br/>4188, 11 Fla. L. Weekly Fed. S 383, 98 Cal. Daily Op. Service 1651, 1998 Colo. J.<br/>C.A.R. 1216, 98 D.A.R. 2291, Copy. L. Rep. (CCH) P27750, 19 Int'l Trade Rep. (BNA<br/>2281, 26 Media L. Rep. (BNA) 1385, 45 U.S.P.Q.2d (BNA) 1961</li> <li>Overruling in part</li> <li>Distinguishing</li> <li>Concurring opinion explaining</li> <li>Concurring opinion citing</li> <li>Tossenting opinion citing</li> <li>First Ref. 133 S. Ct. 1351 at p. 1355</li> <li>2. Kucana v. Holder</li> <li>558 U.S. 233, 130 S. Ct. 827, 175 L. Ed. 2d 694, 2010 U.S. LEXIS 764, 78 U.S.L.W.<br/>4056, 22 Fla. L. Weekly Fed. S 68, 53 A.L.R. Fed. 2d 589</li> <li>Citing</li> <li>First Ref. 133 S. Ct. 1351 at p. 1359</li> </ul> | V. Discussion<br>) Court<br>U.S.<br>Date<br>1998<br>Discussion<br>Court<br>U.S.<br>Date<br>2010 |  |  |
| Select multiple  Court  Federal Courts  Guida 3  Court  Court Court  Court  Court  Court  Court  Court Court  Court  Court Court  Court Court Court Court  Court  Court Court Court Court  Court  Court  Cour | <ul> <li>3. Ardestani v. INS</li> <li>502 U.S. 129, 112 S. Ct. 515, 116 L. Ed. 2d 496, 1991 U.S. LEXIS 7173, 60 U.S.L.W. 4035, 91 D.A.R. 15063, 9 Immigr. Law &amp; Proc. Rep. A1-1</li> <li>Dissenting opinion citing<br/>First Ref: 133 S. Ct. 1351 at p.1359</li> </ul>                                                                                                    | Court<br>U.S.<br>Date<br>1991                                                                   |  |  |
| 3rd Circuit 2<br>9th Circuit 2<br>▼ More<br>Select multiple                                                                                                    | <ul> <li>4. Department of Revenue v. ACF Indus.</li> <li>510 U.S. 332, 114 S. Ct. 843, 127 L. Ed. 2d 165, 1994 U.S. LEXIS 1141, 62 U.S.L.W. 4097, 7 Fla. L. Weekly Fed. S 729, 94 Cal. Daily Op. Service 467, 94 D.A.R. 847, 73 A.F.T.R.2d (RIA) 460, 94 TNT 16-1</li> <li>Citing</li> <li>Eirst Ref. 133 S. Ct. 1351 at p. 1362</li> </ul>                                                                                                    | Discussion<br>Court<br>U.S. 55                                                                  |  |  |

# 六、Legal Issue Trail™---特定法律問題或觀點的援引查詢

| Document: Apple, Inc. v. Samsung Elecs. Co., 2014 U.S. Dist. LEXIS 119963 Actions -                                                                                                    | 民 月<br>安 安                                                              |
|----------------------------------------------------------------------------------------------------|-------------------------------------------------------------------------|
| Add to 📷 🗸 🕒 😴 🖸 😴 🖸 Results list 🖇 Pre                                                                                                    | vious document   Next document 🕨                                        |
|                                                                                                    | Shepard's®                                                              |
| Apple, Inc. v. Samsung Elecs. Co., 2014 U.S. Dist. LEXIS 119963 Copy Citation                                                                                                    | Subsequent appellate<br>history contains possible<br>negative analysis. |
| United States District Court for the Northern District of California, San Jose Division<br>August 27, 2014, Decided; August 27, 2014, Filed                                                                                                    | Other Citing Sources (2) Shepardize® this document                      |
| Case No.: 12-CV-00630-LHK                                                                                                    | About This Document                                                     |
| Reporter<br>2014 U.S. Dist. LEXIS 119963   112 U.S.P.Q.2D (BNA) 1872                                                                                                    | Legal Issue Trail™   Tips                                               |
| APPLE, INC., a California corporation, Plaintiff, v. SAMSUNG ELECTRONICS CO., LTD, A Korean corporation;<br>SAMSUNG ELECTRONICS AMERICA, INC., a New York corporation; SAMSUNG TELECOMMUNICATIONS AMERICA,<br>LLC, a Delaware limited liability company, Defendants. | Activate Passages                                                       |
| Subsequent History: Motion granted by, in part, Motion denied by, in part, Request granted Apple, Inc. v.<br>Samsung Elecs. Co., 2014 U.S. Dist. LEXIS 127972 (N.D. Cal., Sept. 8, 2014)                                                                             |                                                                         |
| Prior History: Apple, Inc. v. Samsung Elecs. Co., 2014 U.S. Dist. LEXIS 43908 (N.D. Cal., Mar. 28, 2014)                                                                                                    |                                                                         |

# What is the Legal Issue Trail™?

The Legal Issue Trail<sup>™</sup> lists cases that cite to the case you are viewing as well as cases your case has cited for a specific legal issue or point of law.

To use it, select Activate Passages and then select the passage dealing with the issue you are researching.

The list of cases is displayed with the Shepard's Signal<sup>™</sup> indicator for each case. Apple's current motion follows multiple rulings regarding preliminary and permanent injunctions in the two patent lawsuits between Apple and Samsung in this Court, including three opinions from the Federal Circuit. In its March 6, 2014 order denying Apple's request for a permanent injunction in the first lawsuit, this Court summarized the relevant proceedings in both litigations, the appeals to the Federal Circuit regarding injunctions, and the Federal Circuit's guidance regarding the proper analysis for assessing injunctive relief in patent cases. See Order Denying Apple's Renewed Mot. for Permanent Injunction at 5-14, Apple, Inc. v. Samsung Elecs. Co., No. 11-CV-01846-LHK, 2014 U.S. Dist. LEXIS 29721 (N.D. Cal. Mar. 6, 2014) [87] (ECF No. 3015, "1846 Injunction Order").
 Of particular relevance are the Federal Circuit's opinions in "Apple I" (678 F.3d 1314 (Fed. Cir. 2012)), "Apple II" (695 F.3d 1370 (Fed. Cir. 2012)), and "Apple III" (735 F.3d 1352 (Fed. Cir. 2013)). 1\*

Apple's current motion follows multiple rulings regarding preliminary and permanent injunctions in the two patent lawsuits between Apple and Samsung in this Court, including three opinions from the Federal Circuit. In its March 6, 2014 order denying Apple's request for a permanent injunction in the first lawsuit, this Court summarized the relevant proceedings in both litigations, the appeals to the Federal Circuit regarding injunctions, and the Federal Circuit's guidance regarding the proper analysis for assessing injunctive relief in patent cases. *See* Order Denying Apple's Renewed Mot. for Permanent Injunction at 5-14, *Apple, Inc. v. Samsung Elecs. Co.*, No. 11-CV-01846-LHK, 2014 U.S. Dist. LEXIS 29721 (N.D. Cal. Mar. 6, 2014) [87] (ECF No. 3015, "1846 Injunction Order"). Of particular relevance are the Federal Circuit's opinions in "Apple I" (678 F.3d 1314 (Fed. Cir. 2012)), "Apple II" (695 F.3d 1370 (Fed. Cir. 2012)), and "Apple III" (735 F.3d 1352 (Fed. Cir. 2013)).

| Legal Issue Trail™: Apple, Inc. v. Samsung Elecs. Co., 2014 U.S. Dist. LEXIS 119963                                                                                                    |                                                                                                    |  |  |  |
|----------------------------------------------------------------------------------------------------|----------------------------------------------------------------------------------------------------|--|--|--|
| <ul> <li>Selected Passage: Of particular relevance are the Federal Circuit's opinions in "Apple I" (678 F.3d 1314 (Fed. Cir. 2012)), "Apple II" (695 F.3d 1370 (Fed. Cir. 2012)), and "Apple III" (735 F.3d 1352 (Fed. Cir. 2013)). 1          Show more text     </li> </ul>                                                                                                    |                                                                                                    |  |  |  |
| Citations (3)                                                                                                    |                                                                                                    |  |  |  |
| 🔲 Add to 🗰 🗸 🖨 🛫 🖾 📄 🛅                                                                                                    | Sort by: Relevance 👻                                                                                    |  |  |  |
| Apple, Inc. v. Samsung Elecs. Co., 2014 U.S. Dist. LEXIS 119963 cited the following cases                                                                                                    | for this issue                                                                                          |  |  |  |
| 1. Apple Inc. v. Samsung Elecs. Co., 695 F.3d 1370                                                                                                    |                                                                                                    |  |  |  |
| It is well established that as the party seeking emergency relief, Apple<br>"must make a clear showing that it is at risk of irreparable harm,<br>which entails showing a likelihood of substantial and immediate<br>irreparable injury." Apple, Inc. v. Samsung Electronics Co., 678 F.3d<br>1314, 1325 (Fed. Cir. 2012) (hereinafter Apple I) (citing Winter, 555<br>U.S. at 22; Weinberger v. Romero—Barcelo, 456 U.S. 305, 311, 102<br>S. Ct. 1798, 72 L. Ed. 2d 91 (1982); O'Shea v. Littleton, 414 U.S. 488,<br>502, 94 S. Ct. 669, 38 L. Ed. 2d 674 (1974)); see also Beacon<br>Theatres, Inc. v. Westover, 359 U.S. 500, 506-507, 79 S. Ct. 948, 3 L.<br>Ed. 2d 988 (1959) ("The basis of injunctive relief in the federal courts<br>has always been irreparable harm and inadequacy of legal<br>remedies."). But in cases such as this—where the accused product<br>includes many features of which only one (or a small minority) infringe<br>—a finding that the patentee will be at risk of irreparable harm does<br>not alone justify injunctive relief. Rather, the patentee must also<br>establish that the harm is sufficiently related to the infringement. | Jurisdiction<br>U.S. Federal<br>Court<br>Federal<br>Circuit Court<br>of Appeals<br>Date<br>Oct 11, 2012 |  |  |  |
| <ul> <li>2. Apple Inc. v. Samsung Elecs. Co., 735 F.3d 1352</li> <li>This court has previously issued two opinions in appeals involving these particular parties and the issue of injunctive relief. In Apple Inc. v. Samsung Electronics Co., 678 F.3d 1314 (Fed. Cir. 2012), referred to here as Apple I, we resolved an appeal in this case arising from the district court's denial of a preliminary injunction with respect to four Apple patents, including three patents that are at issue in the current appeal. We affirmed the district court's denial of injunctive relief with respect to those three patents but vacated the denial of injunctive relief with is likely not invalid. See id. at 1333.</li> </ul>                                                                                                    | Jurisdiction<br>U.S. Federal<br>Court<br>Federal<br>Circuit Court<br>of Appeals<br>Date<br>Nov 18, 2013 |  |  |  |
| <ul> <li>3. Apple, Inc. v. Samsung Elecs. Co., 678 F.3d 1314</li> <li>Because the district court has not yet weighed the balance of hardships to the parties and the public interest factors, we do not have a sufficient basis for concluding that the failure to enter an injunction was an abuse of discretion. It is normally not appropriate for this court</li> </ul>                                                                                                    | Jurisdiction<br>U.S. Federal<br>Court                                                                   |  |  |  |

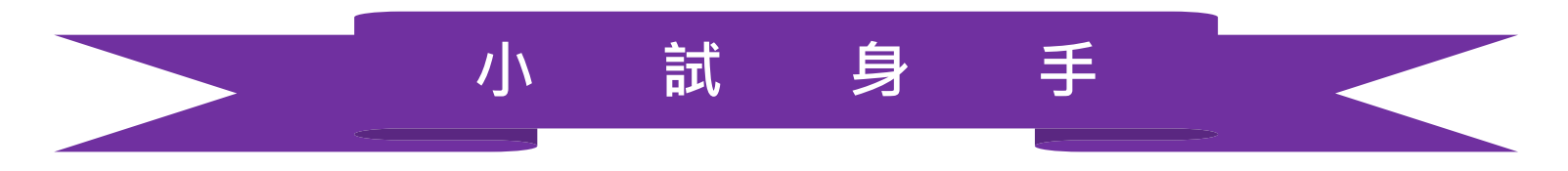

- 一、法律主題或研究領域
- ▶ 『Fruit of the poisonous tree 』 毒樹果理論
- ▶ 『Miranda Warning』米蘭達警告(384 U.S. 436)
- ▶ 『Strict Liability 』 無過失責任
- ▶ 『Gestational Surrogacy』代理孕母
- ▶ 『Employment Discrimination』 就業歧視
- 二、已知檢索條件之案例、法規、 期刊
- ▶「 毒樹果」案例 --Brown v. Illinois > <u>66 Ill. 344, \*</u>; <u>1872 Ill. LEXIS 536</u>, \*\*
- > 美國法典『專利』--TITLE 35. PATENTS PART II CHAPTER 11 § 116. Inventors > <u>35 USCS § 116</u>
- ▶ 法學評論所刊載的文章--Civil Mediation in Taiwan: Legal Culture and the Process of Legal Modernization
  - > <u>6 E. Asia L. Rev. 191</u>

# 七、Folders-可依資料屬性與研究主題建立專屬資料夾

|                                                                                                    | Folders                                                  |
|----------------------------------------------------------------------------------------------------|----------------------------------------------------------|
|                                                                                                    |                                                          |
| Folder: My Folders Actions                                                                                                    | Alerts                                                   |
|                                                                                                    | Notifications                                            |
| Folders Sort b                                                                                                    | Settings                                                 |
| ▼ Search Within All Folders                                                                                                    | Feedback                                                 |
| Entersearch terms Q ▲ 點躍後可將該筆容約百接加入My Folders 中。                                                                                                    | Help @                                                   |
| ◆ 加度反可应的工具体且按加入Wy TOUCTS 十 1                                                                                                    | Price Guide 🛽                                            |
| Document: ARTICLE: Civil Mediation in Taiwan: Legal Culture and the Pr                                                                                                    | Live Support 🛽                                           |
|                                                                                                    | Sign-in Profile 🛽                                        |
| Add to   Image: Second second secon | My Lexis™ 🖾                                              |
| Shepard's®                                                                                                    | Sign Out                                                 |
| ARTICLE: Civil Mediation in Taiwan: Legal<br>Culture and the Process of Legal Modernization,                                                                                                    | Type<br>Folder                                           |
| 6 E. Asia L. Rev. 191                                                                                                    | Client<br>TW TEST 001                                    |
| Copy Citation                                                                                                    | Last Modified<br>Aug 28, 2013<br>10:05:17 p.m.<br>EDT 60 |

# 八、Settings---可配合使用目的或結果呈現等進行設定

| Lexis Ad<br>Resea | <sup>vance®</sup> 🗸 🔇 Browse 🔫                                                                                                    | Client: TW TEST 002 - Histor                                                                       | ry ▼ More ▼      |
|-------------------|----------------------------------------------------------------------------------------------------|----------------------------------------------------------------------------------------------------|------------------|
|                   |                                                                                                    | F                                                                                                  | olders           |
|                   |                                                                                                    | A                                                                                                  | lerts            |
|                   | Lexis Ac                                                                                                    | Vance <sup>®</sup>                                                                                 | otifications     |
|                   |                                                                                                    | Se                                                                                                 | ettings          |
|                   |                                                                                                    | F                                                                                                  | eedback ወ        |
|                   |                                                                                                    | Settings                                                                                           | lelp 岱           |
|                   | Canaral                                                                                                    | P                                                                                                  | Price Guide      |
|                   | General                                                                                                    | L                                                                                                  | ive Support      |
|                   | Lexis Advance® Research                                                                                                    | s                                                                                                  | ign-in Profile 🛽 |
|                   | Lexis Advance® Litigation Profile Suite                                                                                                    | ٨                                                                                                  | 1y Lexis™ l⊉     |
|                   | Lexis Practice Advisor®                                                                                                    | Si                                                                                                 | gn Out           |
| -                 | Once you click 'Save Changes to Settings &<br>applied to any pages you view. If you have cl<br>you will see the new preference the next time | Close', your preferences will be<br>nanged your default start page,<br>you sign in to the product. |                  |
|                   | Legal Search<br>133 s.ct. 1351<br>Legal Search                                                                                               | You have not created any alerts.<br>See <u>Help</u> to find out how to create an alert.            |                  |
| the las           | GOOGLE.INC                                                                                                    | 7&ecomn=ttyk&nrid=3df685576-c252-4b3a-a578-875fc47489a7#                                           |                  |

| General                                                                                    | * | General                                                                                                    | Lexis Advance® Research                                                                                                    |  |
|--------------------------------------------------------------------------------------------|---|----------------------------------------------------------------------------------------------------|----------------------------------------------------------------------------------------------------|--|
| Lexis Advance®<br>Research<br>Lexis Advance®<br>Litigation Profile Suite<br>Lexis Practice |   | Start page<br>Research •<br>Results Display Settings                                                                                                    | Display this practice area by default when signing in<br>Lexis Advance® Research home r<br>Search                                                                                                    |  |
| Advisore                                                                                   | * | (for search results, <i>Shepard's</i> ®, and Legal Issue Trail only)                                                                                                    | <ul> <li>Include legal phrase equivalents with search</li> <li>Recognize and use legal entities when performing a search</li> <li>Retain search filters for future sessions</li> </ul>                                                                                                    |  |
|                                                                                            |   | Choose how much detail to include for each result                                                                                                    | Results<br>Display search results in this category first<br>Cases                                                                                                    |  |
|                                                                                            |   | Choose how you want post-search filters to be displayed<br>Sort jurisdiction, location, and court filters:<br>By number of results (highest - lowest)<br>Alphabetically (A - Z)<br>When displaying jurisdiction and location filters, always list these first<br>US Federal Edit<br>When displaying court filters, always list these first<br>U.S. Supreme Court Edit | <ul> <li>Preferred results set display</li> <li>Standard (Shows top results)</li> <li>Expanded (Shows all results)</li> <li>Category Display</li> <li>Case law</li> <li>Show Overview (Shows an editorial summary of the document)</li> <li>Show Terms (Shows the overview plus a view of search terms in context)</li> <li>Show Extract (Shows the overview plus a view of a section of the document)</li> </ul> |  |
|                                                                                            |   | Document Display Settings<br>Font type<br>Verdana  Font size<br>Small Sample Text<br>The quick brown fox jumps over the lazy dog.                                                                                                    | Other categories <ul> <li>Terms (Shows search terms in context)</li> <li>Extract (Shows a section of the document)</li> </ul> <li>Narrow results <ul> <li>Apply filters for subcategories <u>What's this?</u></li> </ul> </li> <li>Sort 'Browse Sources' filter: <ul> <li>By number of results (highest - lowest)</li> </ul> </li>                                                                                |  |

#### Narrow By:

### ◆ 設定後檢索結果主畫面會先顯示出 Cases 這類別

| Jurisdiction    | Cases 🏲                                                                                     |
|-----------------|---------------------------------------------------------------------------------------------|
|                 | Statutes and Legislation                                                                    |
| Category        | Administrative Codes and Regulations                                                        |
|                 | Administrative Materials                                                                    |
| Practice Area & | Secondary Materials                                                                         |
| Торіс           | Forms                                                                                       |
|                 | Briefs, Pleadings and Motions                                                               |
| Recent &        | Jury Instructions                                                                           |
| Favorites       | Jury Verdicts and Settlements                                                               |
|                 | Expert Witness Analysis                                                                     |
| Advanced Search | Dockets                                                                                     |
|                 | Directories                                                                                 |
|                 | News                                                                                        |
|                 | Legal News                                                                                  |
|                 | Scientific                                                                                  |
|                 | Company and Financial                                                                       |
|                 |                                                                                             |
|                 | You have selected to initially view your results in Cases. You can change this in Settings. |
|                 | Search                                                                                      |

# 九、下載傳輸工具

| Docum | Oocument: Barker v. Lull Engineering Co., 20 Cal. 3d 413   Actions ▼ |                                                |  |  |  |
|-------|----------------------------------------------------------------------|------------------------------------------------|--|--|--|
| -     | Deliver document                                                     | ∧ ∨ Navigate all terms ▼ ∧ ∨ Q Search Document |  |  |  |
|       | Print (current settings)                                             |                                                |  |  |  |
|       | Choose new settings Email                                            | Ill Engineering Co., 20 Cal. 3d 413            |  |  |  |
|       | Download (current settings)<br>Choose new settings                   | Copy Citation                                  |  |  |  |
|       | Send to Dropbox (current settings)<br>Choose new settings            | Supreme Court of California                    |  |  |  |
|       | Printer-friendly view                                                | S.F. No. 23519                                 |  |  |  |

#### Reporter

20 Cal. 3d 413 | 573 P.2d 443 | 143 Cal. Rptr. 225 | 1978 Cal. LEXIS 176 | 96 A.L.R.3d 1

RAY P. BARKER, Plaintiff and Appellant, v. LULL ENGINEERING COMPANY, INC., et al., Defendants and Respondents; EMPLOYERS INSURANCE OF WAUSAU, Intervener and Respondent

**Prior History:** Superior Court of the City and County of San Francisco, No. 627755, <u>Leland J. Lazarus</u> →, Judge.

Disposition: The judgment in favor of defendants is reversed.

#### Email

Full documents for selected results (1)

 Attachments only for selected results, where available

 Include document attachments, where available

#### Document type

- Portable Document Format (.PDF)
- Microsoft Word®-compatible (.DOCX)
- WordPerfect®-compatible (.WPD)
- LexisNexis® CaseMap®

#### When attaching multiple documents

Group and save documents as a single file

Distribution is subject to Terms & Conditions

# **Delivery Complete**

Your download request has been successfully processed. If prompted by your browser, either open the document, or save it to a folder on your computer. If you are not prompted to save or open the delivered documents, check your browser's default location for downloaded documents.

### Barker v. Lull Engineering Co. 20 Cal. 3d 413

#### То

Please enter a valid email address.

ryan@

#### Subject

в

U

1

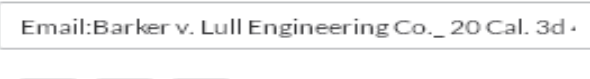

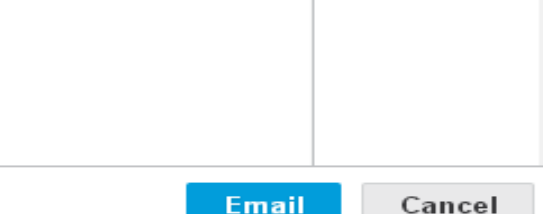

Limit 4,000 characters

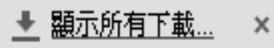

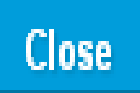

# + • Help

| Lexis Advance <sup>®</sup> Search:<br>Research                                           | Client: TEST                                           | T 🔹 History 🔹 | More 🗸            |  |
|------------------------------------------------------------------------------------------|--------------------------------------------------------|---------------|-------------------|--|
| Lexis Advance® Help Choose Your Feature / All Help 🔻                                     |                                                        | Folders       |                   |  |
|                                                                                          |                                                        | Alerts        | Alerts            |  |
| Search Help                                                                              |                                                        | Notifications |                   |  |
| <u>Content Listing</u> Searching the Online Help Lexis Advance <sup>®</sup> Support Page |                                                        | Settings      |                   |  |
|                                                                                          |                                                        | Feedback 🖾    |                   |  |
| 😂 🔤 🕮 🗮 🗛 T                                                                              |                                                        |               |                   |  |
| Viewing Your Search Results                                                              | 🖬 All About                                            | Help 🖾        |                   |  |
| Read through the links below for more information about working with your results.       | → About Lexis                                          | Price Gui     | ide ወ             |  |
| What is narrowing my results?                                                            | Auvance     Deliver Your Results     Live Support      |               | ort 🛛             |  |
| Results List Page                                                                        | + History                                              | Sign_in D     | Sign-in Profile 🔟 |  |
| What's the difference between "Expanded Results" and "Fewer Results"?                    | → Product Tutorials > Searching with                   | Jightin F     |                   |  |
| Tutorial: Working with Search Results                                                    | Lexis Advance®                                         | My Lexis™     | * @               |  |
| Full Document Page                                                                       | → Selecting Sources                                    | Sign Out      |                   |  |
| Narrow or filter my results after a search                                               | → Selecting Topics → Using the Lexis                   |               |                   |  |
| Get back to my previous results after narrowing them one or more times                   | Advance <sup>®</sup> Research                          |               |                   |  |
| Restrict my results to a specific date range                                             | Map<br>→ Using the Practice                            |               |                   |  |
| Restrict my results to documents containing specific keywords                            | Center<br>Morking with Alexter                         |               |                   |  |
| Restrict my results to a specific practice area or topic                                 | → Working with Alerts     → Working with               |               |                   |  |
| Restrict my results to specific categories                                               | Folders                                                |               |                   |  |
| Download my results or documents                                                         | <ul> <li>Working with the<br/>Full Document</li> </ul> |               | F                 |  |
|                                                                                          | → Usina Lexis                                          |               |                   |  |

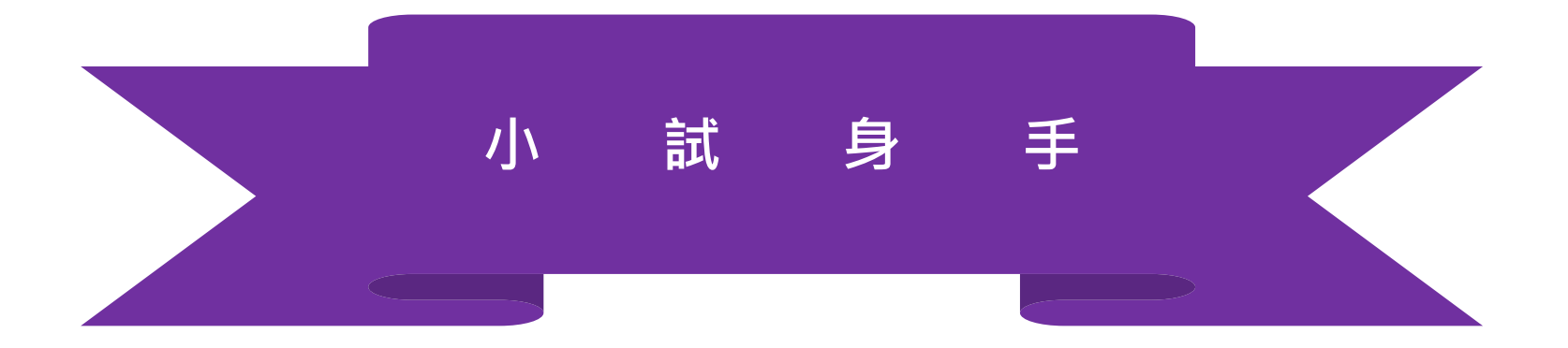

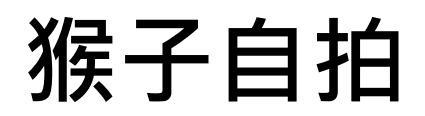

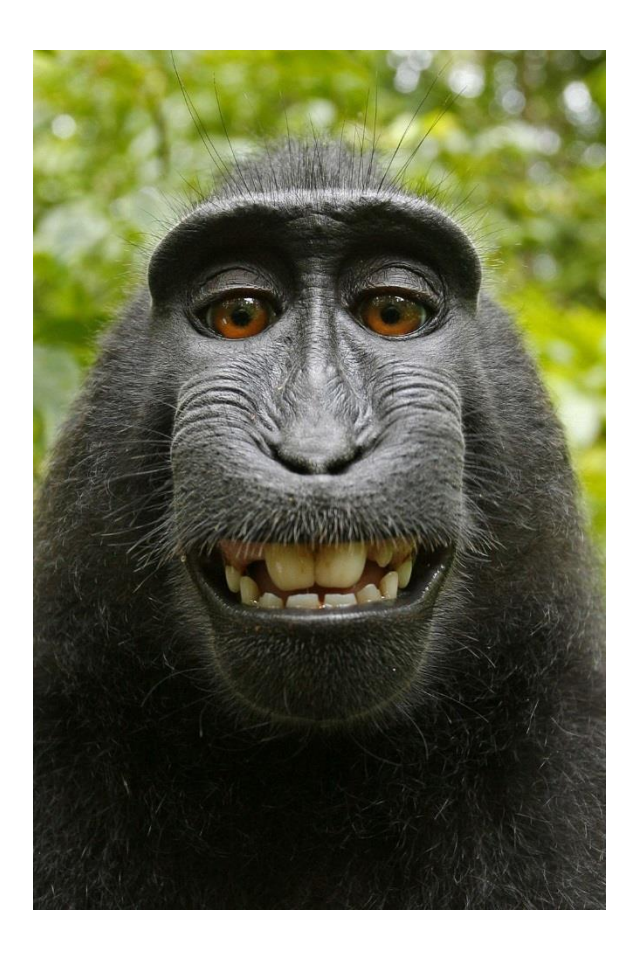

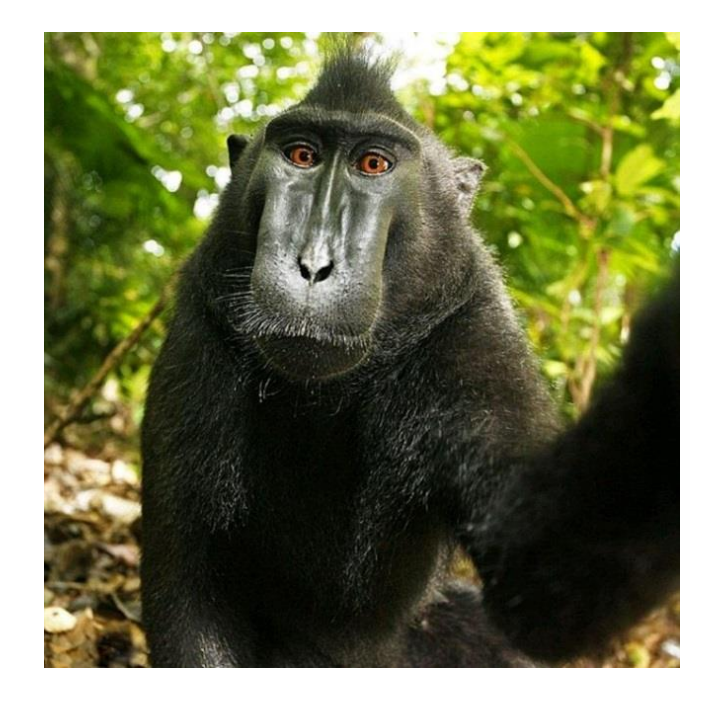

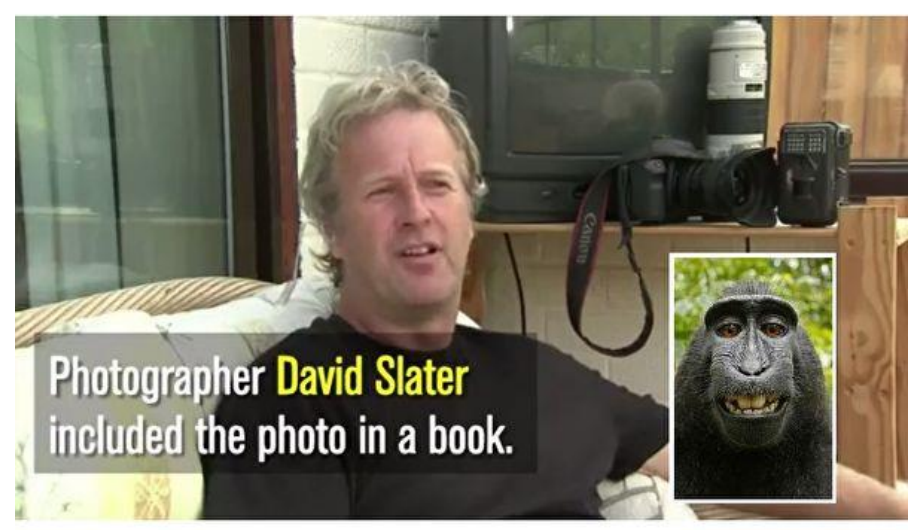

# 猴子自拍

2011年, 史雷特(David Slater)在印尼蘇拉威西島國家公園拍 攝瀕臨絕種的黑冠獼猴. 結果猴子(Naruto)搶走他的相機. 還 開始研究摸索、進而瘋狂自拍!等到史雷特搶回相機後、發 現裡面有上百張自拍照.照片有的很模糊.但快門按多了總 有佳作,例如幾張露齒微笑的照片,猴子把自己拍得帥到爆。 David宣稱擁有照片版權(copyright). 有意提告使用照片的《維 基百科》。美國「善待動物組織」(PETA)2015年代表黑冠猴 Naruto向美國法院提告David Slater. 指控David Slater侵犯納 魯托的著作權.要求賠償……

# 猴子自拍

2011年. 史雷特(David Slater)在印尼蘇拉威西島國家公園拍 攝瀕臨絕種的黑冠獼猴,結果猴子(Naruto)搶走他的相機,還 開始研究摸索、進而瘋狂自拍!等到史雷特搶回相機後、發 現裡面有上百張自拍照.照片有的很模糊.但快門按多了總 有佳作,例如幾張露齒微笑的照片,猴子把自己拍得帥到爆。 David宣稱擁有照片版權(copyright),有意提告使用照片的《維 基百科》。美國「善待動物組織」(PETA)2015年代表黑冠猴 Naruto向美國法院提告David Slater. 指控David Slater侵犯納 魯托的著作權.要求賠償……

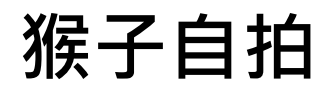

### Document: Naruto v. Slater, 2016 U.S. Dist. LEXIS 11041 | Actions -

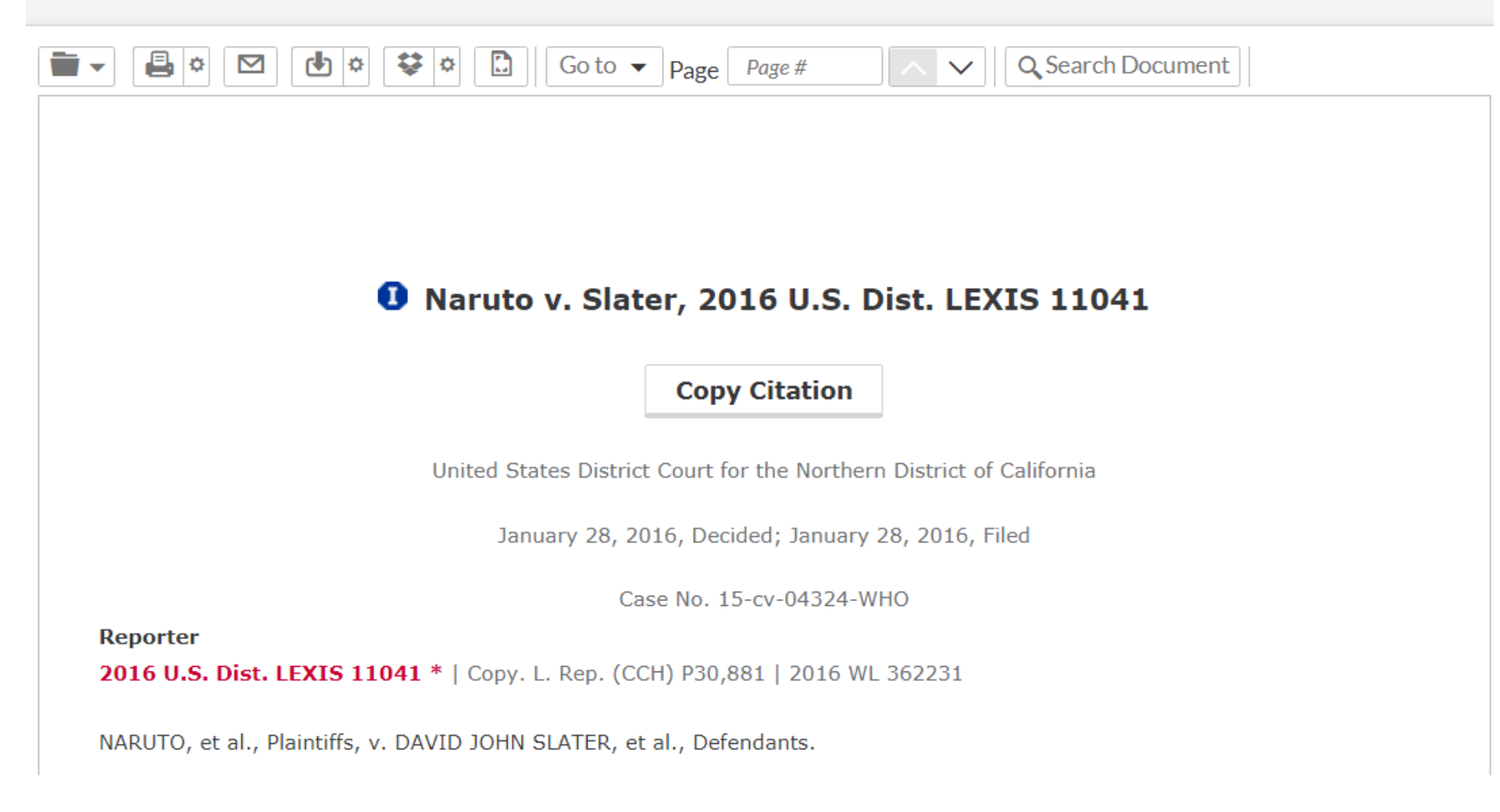

# Product Tutorials

# The tutorials below introduce various product areas and teach you how to use key features of Lexis Advance<sup>®</sup>.

- > Tutorial: Getting Started with Lexis Advance®
- Tutorial: Searching
- > Tutorial: Working with Search Results
- Tutorial: Using Lexis Advance® Alerts
- ➤ Tutorial: Using the Lexis Advance® Legal Issue Trail<sup>™</sup>
- Tutorial: Delivering Results in Lexis Advance®
- > Tutorial: Using Folders in Lexis Advance®
- > Tutorial: Viewing Your Search History in the History List View
- > Tutorial: Using the Lexis Advance® Research Map
- > Tutorial: Overview of the Shepard's® Citations Service
- Tutorial: Shepard's® Citing Decisions
- > Tutorial: Shepard's® Appellate History
- Tutorial: Using LexisNexis® Headnotes in Shepard's® Reports
- Tutorial: Shepard's Table of Authorities

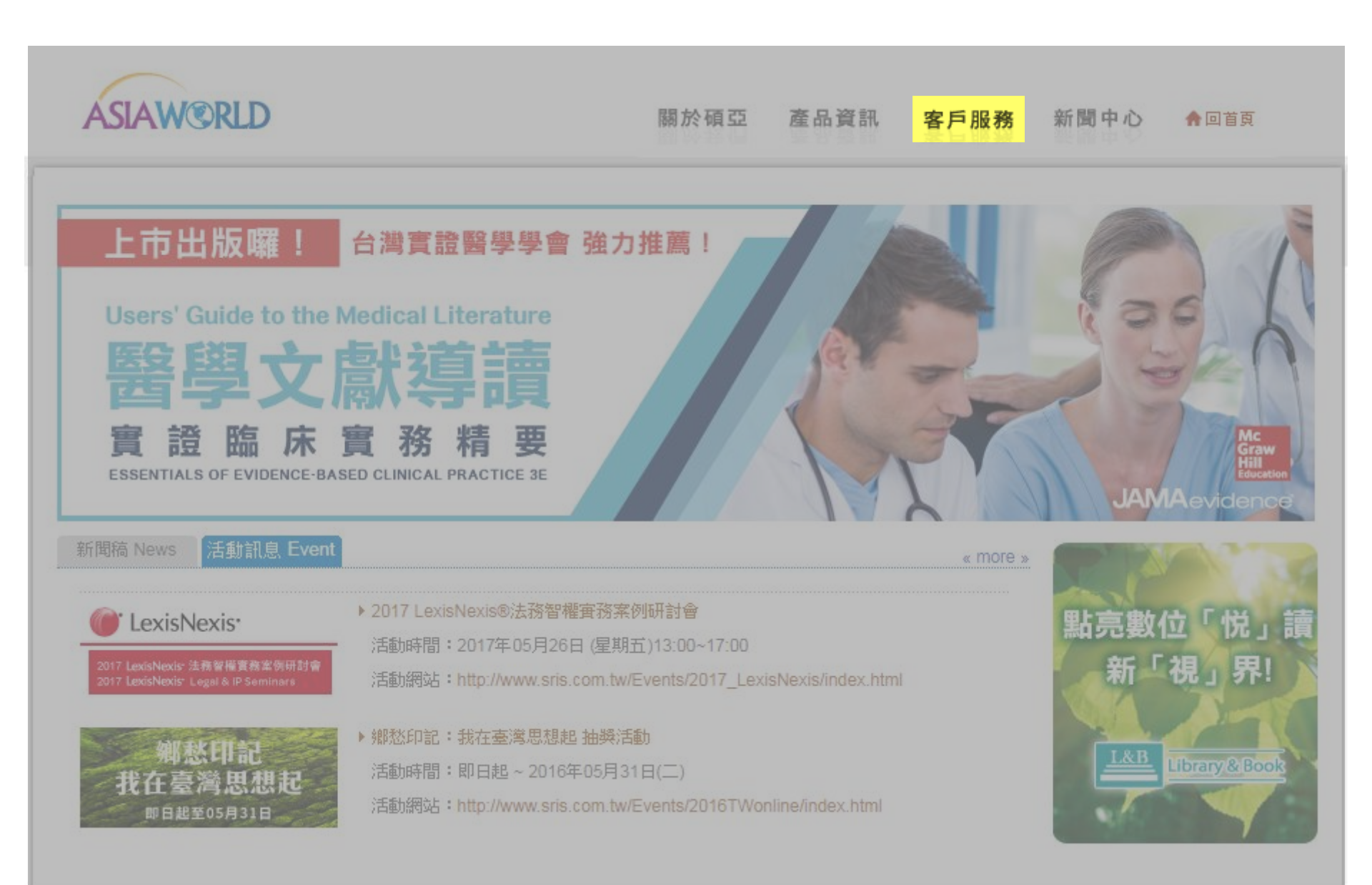

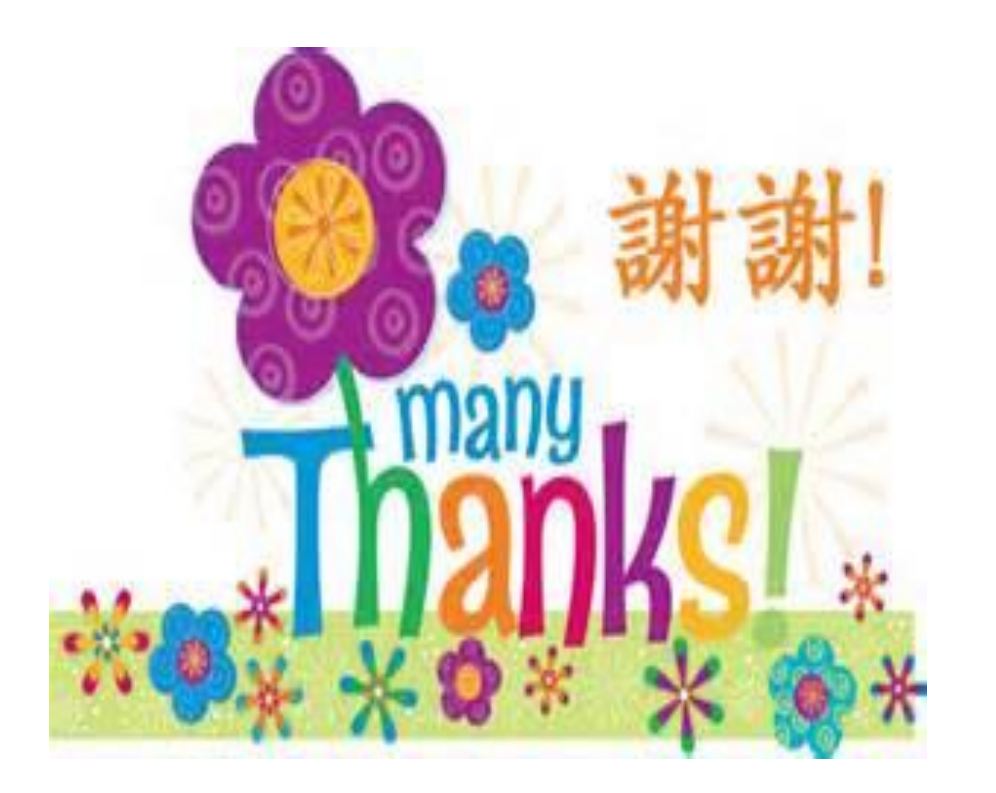

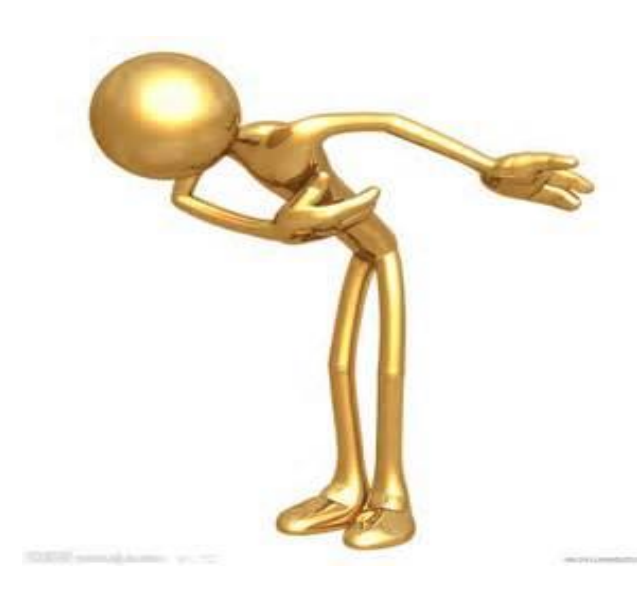

# 碩睿資訊有限公司

- 公司網址:http://www.sris.com.tw
- 服務電話: 02-8226-8587
- 服務信箱: services@customer-support.com.tw